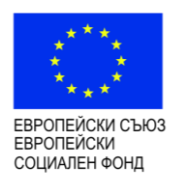

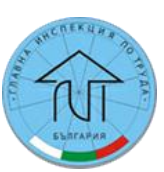

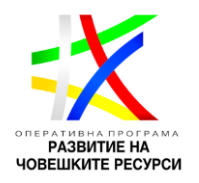

Изпълнителна агенция "Главна инспекция по труда"

# Ръководство за потребителя

на информационния продукт за електронно регистриране на трудови договори по чл.114а, ал.1 от Кодекса на труда

по проект "Създаване и внедряване чрез надграждане на информационен продукт за електронно регистриране на трудови договори по чл.114а, ал.1 от Кодекса на труда"

------ <u>www.eufunds.bg</u> -----

Проект BG05M9OP001-3.004 "Оптимизация и иновации в ИА ГИТ", финансиран от Оперативна програма "Развитие на човешките ресурси", съфинансирана от Европейския съюз чрез Европейския социален фонд

# Съдържание

| 1. | Ста   | тартиране на системата4 |                                                                  |     |  |  |  |  |  |  |
|----|-------|-------------------------|------------------------------------------------------------------|-----|--|--|--|--|--|--|
| 2. | Под   | Іодписване4             |                                                                  |     |  |  |  |  |  |  |
| 3. | Нач   | ална                    | а страница                                                       | . 5 |  |  |  |  |  |  |
| 3  | 3.1.  | Смя                     | ляна на паролата                                                 |     |  |  |  |  |  |  |
| 3  | 3.2.  | Про                     | фил на потребителя                                               | . 6 |  |  |  |  |  |  |
| 3  | 3.3.  | Мо                      | ите настройки                                                    | . 7 |  |  |  |  |  |  |
| 4. | P30   | этд                     |                                                                  | . 7 |  |  |  |  |  |  |
| 4  | 4.1.  | Сек                     | ция данни на земеделския стопанин (3С)                           | 8   |  |  |  |  |  |  |
| 4  | 4.2.  | Кул                     | тури и Създаване на договори – таб Култури                       | . 9 |  |  |  |  |  |  |
|    | 4.2.2 | 1.                      | Култури                                                          | .9  |  |  |  |  |  |  |
|    | 4.2.2 | 2.                      | Създаване на договори за култури и групов печат на договори      | 10  |  |  |  |  |  |  |
| 4  | 4.3.  | Обс                     | лужване на създадени договори – таб Договори                     | 12  |  |  |  |  |  |  |
|    | 4.3.3 | 1.                      | Генериране на УИН за незаверен договор от таблицата с договорите | 15  |  |  |  |  |  |  |
|    | 4.3.2 | 2.                      | Добавяне на работник към заверен договор с УИН                   | 16  |  |  |  |  |  |  |
|    | 4.3.3 | 3.                      | Редактиране на данни за работник за УИН                          | 18  |  |  |  |  |  |  |
|    | 4.3.4 | 4.                      | Отпечатване на договор                                           | 19  |  |  |  |  |  |  |
|    | 4.3.  | 5.                      | Връщане на заверени образци                                      | 21  |  |  |  |  |  |  |
|    | 4.3.6 | 6.                      | Отпечатване Удостоверение за върнати образци                     | 22  |  |  |  |  |  |  |
| 4  | 4.4.  | Раб                     | отници към земеделския стопанин – таб Работници                  | 22  |  |  |  |  |  |  |
|    | 4.4.  | 1.                      | +Добавяне на работник към земеделски стопанин                    | 23  |  |  |  |  |  |  |
|    | 4.4.2 | 2.                      | Редактиране на данните за работник                               | 25  |  |  |  |  |  |  |
|    | 4.4.3 | 3.                      | -Премахване на работници от земеделски стопанин                  | 25  |  |  |  |  |  |  |
| 5. | Mo    | дул Г                   | Работници                                                        | 26  |  |  |  |  |  |  |
| !  | 5.1.  | Доб                     | бавяне                                                           | 26  |  |  |  |  |  |  |
| !  | 5.2.  | Ред                     | актиране                                                         | 27  |  |  |  |  |  |  |
| !  | 5.3.  | Зем                     | еделски стопани                                                  | 27  |  |  |  |  |  |  |
| !  | 5.4.  | Дог                     | овори                                                            | 28  |  |  |  |  |  |  |
| 6. | Спр   | авки                    | 1                                                                | 28  |  |  |  |  |  |  |
| 7. | Кал   | кула                    | тор                                                              | 30  |  |  |  |  |  |  |

# 1. Стартиране на системата

Системата (приложението) се стартира от съответния линк от портала за електронни услуги или от следния url адрес:

https://ednodnevni.gli.government.bg/IPSTS

Появява се екранът за подписване.

# 2. Подписване

Екранът за подписване е следния:

| гит           |                                                |                                                                                                    |                                 |
|---------------|------------------------------------------------|----------------------------------------------------------------------------------------------------|---------------------------------|
| EBOO<br>COURA | пейси съоз<br>пейси льоз<br>наком<br>илен вонд | Проект BG05M9OP001-3.004 "Оптимизация и иновации в ИА ГИТ",<br>финансиран от Оперативна програма "Развитие на човешките ресурси",<br>съфинансирана от Европейския съюз чрез Европейския социален фонд | PASSIFIE RE<br>VOEWHITE RECYPCI |
|               |                                                | а тожо 5 Ф                                                                                                    |                                 |
|               |                                                | ръведете изведените шест символа<br>87УКО9                                                                                                    |                                 |
|               |                                                |                                                                                                    |                                 |
|               |                                                | Потребителско име                                                                                                    |                                 |
|               |                                                | 7705142892                                                                                                    |                                 |
|               |                                                | Парола                                                                                                    |                                 |
|               |                                                |                                                                                                    |                                 |
|               |                                                | Вход                                                                                                    |                                 |

Потребителят трябва да въведе изведените шест символа, потребителско си име и парола, получени от ИА ГИТ.

При грешно въведено потребителско име или парола се извежда съответни съобщения за грешки:

| гит                                       |                                                                                                    |
|-------------------------------------------|----------------------------------------------------------------------------------------------------|
| Esponsible<br>Esponsible<br>Collivershift | Проект BG05M9OP001-3.004 "Оптимизация и иновации в ИА ГИТ",<br>финансиран от Оперативна програма "Развитие на човешките ресурси",<br>съфинансирана от Европейския съюз чрез Европейския социален фонд |
|                                           | Грешка<br>Срешно потребителско име!<br>Въве<br>87UK09                                                                                                    |
|                                           | Потребителско име 7705142892                                                                                                    |
|                                           | Парола                                                                                                    |
|                                           | Вход                                                                                                    |

| Грешка                                                                |                       |
|-----------------------------------------------------------------------|-----------------------|
| Потребителят е невалиден/неактивен или комбинацията от потребител и п | арола не са коректни. |
|                                                                       | ОК                    |

След успешно подписване се влиза в Начална страница на системата.

# 3. Начална страница

| В следващия екран е представена Н | łачалната страница на приложението. |
|-----------------------------------|-------------------------------------|
|-----------------------------------|-------------------------------------|

| гит                                       |                                                                    | Иван Иванов – ? |
|-------------------------------------------|--------------------------------------------------------------------|-----------------|
| <ul> <li>Система и потребители</li> </ul> |                                                                    |                 |
| Моите настройки                           | Иван Иванов                                                        |                 |
|                                           |                                                                    |                 |
|                                           | Смяна на паролата                                                  |                 |
|                                           | От <b>тук</b> може да отидете към началната страница на системата. |                 |
|                                           |                                                                    |                 |
|                                           |                                                                    |                 |
|                                           |                                                                    |                 |
|                                           |                                                                    |                 |
|                                           |                                                                    |                 |
| <ul> <li>Профил</li> </ul>                |                                                                    |                 |
| ▶ РЗОТД                                   |                                                                    |                 |

Предоставят се следните възможности:

- Чрез бутон "Смяна на паролата" се презентира форма за смяна на паролата;
- Чрез линк Тук се отива на начална страница на системата;
- Горе вдясно от името на потребителя се влиза в профила и могат да се изберат Настройки или да се Излезе от системата;
- От колоната за подменюта се влиза в:
  - **Моите настройки** осигурява подменюта, които са база на правата дефинирани за потребителя;

о **Профил** – осигурява достъп до **Профайла** на потребителя;

В случаите когато не е имало активност на потребителя за определено време, сесията изтича, появява се следното съобщение

| Грешка                                                  |               |
|---------------------------------------------------------|---------------|
| Вашата сесия изтече!<br>Ще бъдете пренасочени към входа | на системата. |
|                                                         | ОК            |

и потребителят се насочва към екрана за подписване и трябва да се подпише отново.

#### 3.1. Смяна на паролата

Чрез бутон "Смяна на паролата" се презентира форма за смяна на паролата:

Извеждат се съответни съобщения при грешна стара парола или при несъвпадение при повторението на новата парола.

## 3.2. Профил на потребителя

В профила на потребителя се влиза от горе вдясно през **името на потребителя** или от подменю **Профили** при което се презентира форма за влизане в **Настройки** или **Излизане** от системата

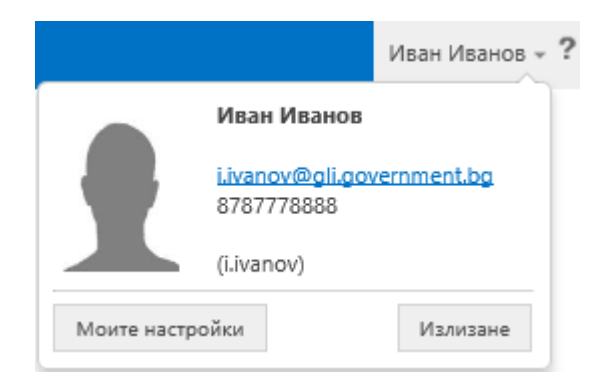

**Моите настройки** – осигурява връщане в **Начална страница на системата**, с подменюта, дефинирани на база на правата на потребителя.

#### 3.3. Моите настройки

Подменюто **Моите настройки** – осигурява връщане в **Начална страница на системата**, с подменюта, дефинирани на база на правата на потребителя

# 4. РЗОТД

От РЗОТД се влиза в обслужването на всички функционалности за еднодневните договори

| гит                                                                                              |                                                                               |                                                            |                                                   |                |                                                                      |                                                                               |                                                      | Иван Ив                                                       | анов - ?               |
|--------------------------------------------------------------------------------------------------|-------------------------------------------------------------------------------|------------------------------------------------------------|---------------------------------------------------|----------------|----------------------------------------------------------------------|-------------------------------------------------------------------------------|------------------------------------------------------|---------------------------------------------------------------|------------------------|
| <ul> <li>Система и потребители</li> <li>Профил</li> </ul>                                        | РЗОТД                                                                         |                                                            |                                                   |                | _                                                                    |                                                                               |                                                      |                                                               |                        |
| <ul> <li>РЗОТД</li> <li>РЗОТД</li> <li>Справки</li> <li>Работници</li> <li>Калкулатор</li> </ul> | Заверени образци и<br>Рег. област –<br>Рег. община –<br>Рег. населено място – | и<br>Моля изберете —<br>Моля изберете —<br>Моля изберете — | ЕИК/Булстат<br>Фирма<br>Име<br>Презиме<br>Фамилия |                | Култура<br>Дейност обл<br>Дейност оби<br>Дейност нас<br>ЕКАТТЕ -дейл | – Моля из<br>аст – Моля из<br>цина – Моля из<br>елено място – Моля из<br>ност | берете • р<br>берете • р<br>берете • р<br>берете • р | Ф Търси                                                       | Фирма                  |
|                                                                                                  | ЕГН/БУЛСТАТ                                                                   | Вид                                                        | Дата на отписване                                 | Фирма          | Vitie                                                                | Презиме                                                                       | Фамилия                                              | Област-регистрация                                            | Общин                  |
|                                                                                                  | ж е<br>Данни за избраният зек<br>Култури Договор                              | меделски стопанин<br>Работници<br>Община-дейност           | Землище-дейност                                   | ЕКАТТЕ-дейност | на на вклуалност                                                     | Култура                                                                       | + Култура 🖋 Култура<br>Код                           | <ul> <li>+ Създаване на до</li> <li>Засети основни</li> </ul> | яма запис(и)<br>говори |
|                                                                                                  |                                                                               |                                                            |                                                   |                |                                                                      |                                                                               |                                                      |                                                               |                        |

След избор на РЗОТД се презентира началната страница на модула.

## Подменю

- **РЗОТД** осигурява изчисляване на броя на договори по култури (землища) на база платените суми за осигуровки, заверяване, както и поддържане на работниците за всеки договор;
- Работници осигурява поддръжка на регистър Работници;
- Справки справочна функционалност;
- Калкулатор за изчисляване на суми за на осигуровки за определени месеци.

В долната част на всяка таблица, чрез 🔅 се извършва обновяване на данните в таблицата, се изчистват филтрите (при наличие на филтри), 🐡 се експортират данните в xls файл, 😑 се отпечатват данните от таблицата, 💌 / 📢 се показва последна/ начална страница, 🔛 / 📢 се показва следваща/ предходна страница.

## Чрез тези бутони се организира навсякъде за всички таблици в системата горните манипулации с данните.

#### 4.1. Секция данни на земеделския стопанин (ЗС)

При избор РЗОТД се презентира форма за избор на земеделски стопанин (ЗС), Култури, Договори и Работници за съответно избрания ЗС.

Горната секция на формата е зареден ЕИК/ЕГН на земеделския стопанин (ЗС), за който ще се формират и разпределят и заверяват договори по култури (землища). Възможно е във всеки филтър да въвеждате частичен стринг по който ще бъдат изведени данни, съдържащи за съответния поле този стринг.

В долната секция е предназначена за поддържане данни за Култури, Договори и Работници на 3С.

| РЗОТД                                    |                                 |           |              |                |      |                       |              |             |           |              |                     |           |
|------------------------------------------|---------------------------------|-----------|--------------|----------------|------|-----------------------|--------------|-------------|-----------|--------------|---------------------|-----------|
| Заверени образци                         |                                 | E         | ИК/Булстат   | )2142892       |      | Култура               |              | Моля избе   | ерете     | م, ۲         | Р Търси             |           |
| Рег. област                              | Моля изберете                   | • p d     | Фирма        |                |      | Дейност област        |              | Моля избе   | ерете     | <b>•</b> ,0  |                     |           |
| Рег. община                              | Моля изберете                   | * p V     | 1ме          |                |      | Дейност община — Моля |              | — Моля избе | ерете     | <b>T</b> [2] |                     |           |
| Рег. населено място                      | Моля изберете                   | * .P . F  | Ірезиме      |                |      | Дейност нас           | селено място | — Моля избе | ерете     | <b>v</b> ,0  |                     |           |
|                                          |                                 | đ         | Фамилия      |                |      | ЕКАТТЕ -дей           | іност        |             |           |              |                     |           |
| ЕГН/БУЛСТАТ                              | Вид                             | Дата на с | отписване    | Фирма          |      | Име                   | Прези        | име         | Фамили    | я            | Област-регистрация  | Община-   |
| 8902142892                               | Физическо лице                  |           |              | Тест ЕООД      | Иван |                       | Тодоров      |             | Иванов    |              | лагоевград          | Банско    |
| 8902142892                               | Физическо лице                  |           |              | Тест ЕООД      | Иван |                       | Тодоров      | бдоров      |           | 6            | лагоевград          | Банско    |
| 8902142892                               | Физическо лице                  |           |              | Тест ЕООД      | Иван |                       | Тодоров      | Иванов      |           | 6            | лагоевград          | Банско    |
| 8902142892                               | Физическо лице                  |           |              | Тест ЕООД Иван |      | Тодоров               |              | V           | Лванов    | Б            | лагоевград          | Банско    |
| 4                                        |                                 |           |              |                |      |                       |              |             |           |              |                     | ÷         |
| x e                                      |                                 |           |              |                | 14   |                       |              |             |           |              |                     | 4 запис(а |
| Данни за избраният зе<br>Култури Договор | емеделски стопанин<br>Работници |           |              |                |      |                       |              |             |           |              |                     |           |
|                                          |                                 |           |              |                |      |                       |              |             | + Култура | 🖉 Култуј     | ра + Създаване на д | договори  |
| Област-дейнос                            | т Община-дейност                | Зем       | лище-дейност | ЕКАТТЕ-дейност | Д    | ата на актуалност     | r I          | Култура     | k         | (од          | Засети основни      | Зас       |
|                                          |                                 |           |              |                |      |                       |              |             |           |              |                     |           |

Показват се данните за избрания 3С, за да се видят землищата с културите се скролва вдясно.

| РЗОТД                                       |                               |                |                 |            |                      |                   |                    |                       |            |
|---------------------------------------------|-------------------------------|----------------|-----------------|------------|----------------------|-------------------|--------------------|-----------------------|------------|
| Заверени образци 🛛                          |                               | ЕИК/Булстат    | 02142892        | R Ky       | илтура               | Моля избере       | a •                | Р Търси               |            |
| Рег. област М                               | Иоля изберете                 | 🔹 🔎 Фирма      |                 | Де         | ейност област        | Моля изберете 🔻 🖌 |                    |                       |            |
| Рег. община — М                             | Иоля изберете —               | т 🔎 Име        |                 | Де         | ейност община        | – Моля избере     | re • • P           |                       |            |
| Рег. населено място – М                     | Лоля изберете —               | 🔻 🔎 Презиме    |                 | Де         | ейност населено мяст | о – Моля избере   | - TE T             |                       |            |
|                                             |                               | Фамилия        |                 | Ek         | АТТЕ -дейност        |                   |                    |                       |            |
| Землище-регистрация                         | Адрес-регистрация             | Област-дейност | Община-дейност  | Землище-де | йност ЕКАТТЕ-        | дейност Д         | Дата на актуалност | Култура               | Koj        |
| Банско                                      |                               | ургас          | Айтос           | Айтос      | 00151                |                   | 01.12.2016         | Арония                | 3077       |
| Банско                                      | Б                             | лагоевград     | Банско          | Банско     | 02676                |                   | 01.12.2016         | Арония                | 3077       |
| Банско                                      | Б                             | ургас          | Карнобат        | Карнобат   |                      |                   | 01.12.2016         | Други (угари и други) | 3095       |
| Банско                                      | 6                             | yprac          | Карнобат        | Карнобат   | 36525                |                   | 01.12.2016         | Други овощни видове   | 3179       |
| 4                                           |                               |                |                 |            |                      |                   |                    |                       | ÷.         |
| x e                                         |                               |                |                 |            | ► 101                |                   |                    |                       | 4 запис(а) |
| Данни за избраният земе<br>Култури Договори | еделски стопанин<br>Работници |                |                 |            |                      |                   |                    |                       |            |
|                                             |                               |                |                 |            |                      |                   | + Култура 🖉 Кул    | тура + Създаване на   | договори   |
| Област-дейност                              | Община-дейност                | Землище-дейнос | т ЕКАТТЕ-дейнос | т Дата на  | а актуалност         | Култура           | Код                | Засети основни        | і Зао      |
| Благоевград                                 | Банско                        | Банско         | 02676           | 01.        | 12.2016 Арония       |                   | 3077               |                       | 455        |

Чрез кликване два пъти на ред за землище, табовете Култури, Договори и Работници от долната секция стават активни.

# 4.2. Култури и Създаване на договори – таб Култури

#### 4.2.1. Култури

Чрез Таб **Култури** се създават договори за културите. Културите се презентират като отделни редове.

| ▼ РЗОТД    |                  |                                                                                                    |                             |                      |      |                   |                        |               |                       |           |  |  |  |  |  |
|------------|------------------|----------------------------------------------------------------------------------------------------|-----------------------------|----------------------|------|-------------------|------------------------|---------------|-----------------------|-----------|--|--|--|--|--|
| РЗОТД      | Заверени образ   | Заверени образци 🛛                                                                                                    |                             | ЕИК/Булстат 02142892 |      |                   | Моля изб               | берете 🔹 🔹    | Р Р Търси             |           |  |  |  |  |  |
| Справки    | Рег. област      | Моля изберете                                                                                                    | • 🔎 Фирма                   |                      |      | Дейност обл       | аст Моля изб           | берете 🔹 🔹    | p                     |           |  |  |  |  |  |
| Работници  | Рег. община      | — Моля изберете —                                                                                                    | ▼                           |                      |      | Дейност община    | цина – Моля изб        | берете 🔻 🔻    |                       |           |  |  |  |  |  |
| Kanovaton  | Рег. населено мя | ясто Моля изберете                                                                                                    | <ul> <li>Презиме</li> </ul> |                      |      | Дейност нас       | елено място — Моля изб | берете — 🔻 🔻  |                       |           |  |  |  |  |  |
| калкулатор |                  |                                                                                                    | Фамилия                     |                      |      | ЕКАТТЕ -дей       | ност                   |               |                       |           |  |  |  |  |  |
|            | ЕГН/БУЛСТАТ      | Т Вид                                                                                                    | Дата на отписване           | Фирма                |      | Име               | Презиме                | Фамилия       | Област-регистрация    | Община-   |  |  |  |  |  |
|            |                  |                                                                                                    |                             |                      |      |                   |                        |               |                       |           |  |  |  |  |  |
|            | 8902142892       | Физическо лице                                                                                                    |                             | Тест ЕООД            | Иван |                   | Тодоров                | Иванов        | Благоевград           | Банско    |  |  |  |  |  |
|            | 8902142892       | Физическо лице                                                                                                    |                             | Тест ЕООД            | Иван | Тодоров           | Тодоров                | Иванов        | Благоевград           | Банско    |  |  |  |  |  |
|            | 8902142892       | Физическо лице                                                                                                    |                             | Тест ЕООД            | Иван |                   | Тодоров                | Иванов        | Благоевград           | Банско    |  |  |  |  |  |
|            | 8902142892       | Физическо лице                                                                                                    |                             | Тест ЕООД            | Иван |                   | Тодоров                | Иванов        | Благоевград           | Банско    |  |  |  |  |  |
|            | 4                |                                                                                                    |                             |                      |      |                   |                        |               |                       |           |  |  |  |  |  |
|            | x e              | A constant of the second second secon |                             |                      |      |                   |                        |               |                       |           |  |  |  |  |  |
|            | Данни за избрани | Данни за избраният земеделски стопанин                                                                                                    |                             |                      |      |                   |                        |               |                       |           |  |  |  |  |  |
|            | Култури До       | говори Работници                                                                                                    |                             |                      |      |                   |                        | + Култура 🖉 🐇 | ултура + Създаване на | договори  |  |  |  |  |  |
|            | Област-де        | ейност Община-дейност                                                                                                    | Землище-дейно               | ст ЕКАТТЕ-дейно      | ст Д | ата на актуалност | Култура                | Код           | Засети основн         | 1 Ja      |  |  |  |  |  |
|            | Благоевград      | Банско                                                                                                    | Банско                      | 02676                |      | 01.12.2016        | Арония                 | 3077          |                       | 455       |  |  |  |  |  |
|            | Exprac           | Айтос                                                                                                    | Айтос                       | 00151                |      | 01.12.2016        | Арония                 | 3077          | 123                   |           |  |  |  |  |  |
|            | Byprac           | Карнобат                                                                                                    | Карнобат                    | 36525                |      | 01.12.2016        | Други овощни видове    | 3179          | 100                   |           |  |  |  |  |  |
|            | Byprac           | Карнобат                                                                                                    | Карнобат                    | 36525                |      | 01.12.2016        | Други (угари и други)  | 3095          | 30                    |           |  |  |  |  |  |
|            | 4                |                                                                                                    |                             |                      |      |                   |                        |               |                       |           |  |  |  |  |  |
|            | ж. <i>Ф</i>      |                                                                                                    |                             |                      | 14   | (4) (5) (4) (5)   |                        |               |                       | 4 запис(а |  |  |  |  |  |

#### 4.2.2. Създаване на договори за култури и групов печат на договори

От презентираните редове с култури на ЗС избора на култура/и се извършва чрез кликване върху ред за култура или в няколко реда (чек бокса- sa всеки ред става активен), като избора може да извърши и чрез избор на чек бокса за всеки ред.

| Дан | Данни за избраният земеделски стопанин |                |                 |                |                    |                       |                     |                       |          |  |  |  |  |
|-----|----------------------------------------|----------------|-----------------|----------------|--------------------|-----------------------|---------------------|-----------------------|----------|--|--|--|--|
| Ку  | илтури Договори                        | Работници      |                 |                |                    |                       |                     |                       |          |  |  |  |  |
|     |                                        |                |                 |                |                    |                       | + Култура 🖉 Култура | + Създаване на догово | ри       |  |  |  |  |
|     | Област-дейност                         | Община-дейност | Землище-дейност | ЕКАТТЕ-дейност | Дата на актуалност | Култура               | Код                 | Засети основни        |          |  |  |  |  |
|     |                                        |                |                 |                |                    |                       |                     |                       |          |  |  |  |  |
|     | Благоевград                            | Банско         | Банско          | 02676          | 01.12.2016         | Арония                | 3077                |                       | 455      |  |  |  |  |
|     | Бургас                                 | Айтос          | Айтос           | 00151          | 01.12.2016         | Арония                | 3077                | 123                   |          |  |  |  |  |
|     | Бургас                                 | Карнобат       | Карнобат        | 36525          | 01.12.2016         | Други овощни видове   | 3179                | 100                   |          |  |  |  |  |
|     | Бургас Карнобат                        |                | Карнобат        | 36525          | 01.12.2016         | Други (угари и други) | 3095                | 30                    |          |  |  |  |  |
|     |                                        |                |                 |                |                    |                       |                     |                       | ÷        |  |  |  |  |
| ж   | ¢                                      |                |                 |                |                    |                       |                     | 4 :                   | запис(а) |  |  |  |  |

За създаване на договори за селектираните култури чрез бутона **+ Създаване на договори,** с което се отива във формата за въвеждане на авансово платените осигуровки и изчисляване на броя договори за селектираната култура/ри за избрания месец.

#### Форма за въвеждане на осигурителни суми и изчисляване броя на договори за тази култура:

Избира се годината и месеца за който са платени осигуровките и за който ще се изчисляват договорите.

| Година:                     | Месец:               |                              |                                      |                              |                        |            |        |       |  |
|-----------------------------|----------------------|------------------------------|--------------------------------------|------------------------------|------------------------|------------|--------|-------|--|
| 2017 •                      | Януари 🔻             |                              |                                      |                              |                        |            |        |       |  |
| Област-дейност              | Моля изберете        | Землище-дейност              | ЕКАТТЕ-дейност                       | Код                          | Култура                | Брой дог   | овори  |       |  |
| Бургас                      | Януари               | Айтос                        | 00151                                | 3077                         | Арония                 | 0          |        |       |  |
| Бургас                      | Февруари             | Карнобат                     | 36525                                | 3179                         | Други овошни видове    | 0          |        |       |  |
| -)[                         | Март                 |                              |                                      |                              |                        | •          |        |       |  |
| Въведете ДОО сума           | Април                | Въвелете ЛЗПО сима           | ъвелете ЛЗПО сума Въвелете НЗОК сума |                              |                        |            |        |       |  |
| о высделе доо сума          | маи                  | овоедете допо сума           |                                      | o bocgere risor cymu         |                        |            |        |       |  |
| 0                           | Юни                  |                              |                                      | 0                            |                        |            |        |       |  |
| Въведете ДОО номер на плате |                      | Въведете ДЗПО номер на плате | жен документ                         | Въведете НЗОК номер на пла   | тежен документ         |            |        |       |  |
|                             | Септември            |                              |                                      |                              |                        |            |        |       |  |
|                             | Октомври             |                              |                                      |                              |                        |            |        |       |  |
| Въведете ДОО дата на платеж | е Ноември            | Въведете ДЗПО дата на платеж | ен документ                          | Въведете НЗОК дата на плате: | жен документ           |            |        |       |  |
|                             | Декември             |                              |                                      |                              |                        |            |        |       |  |
| Изберете файл-сканиран плат | ежен документ за ДОО | Изберете файл-сканиран плате | жен документ за ДЗПО                 | Изберете файл-сканиран плат  | тежен документ за НЗОК |            |        |       |  |
| Choose File No file choser  | n                    | Choose File No file chosen   |                                      | Choose File No file chose    |                        |            |        |       |  |
|                             |                      |                              |                                      |                              |                        |            |        |       |  |
|                             |                      |                              |                                      |                              |                        |            |        |       |  |
| Обща сума: Общ брой дог     | OPODH:               |                              |                                      |                              |                        |            |        |       |  |
| ооща сума. Оощ орои дог     | obohu.               |                              |                                      |                              |                        | Резервирай | Завери | Отказ |  |

Въвеждат се осигурителна сума, номер и дата на платежния документ за ДОО, ДЗПО и НЗОК платена за избрания месец, закача се сканирано копие или снимка на всеки платежен документ. Датата се въвежда чрез избор от календара.

| Година          | c .                                     |       |         |          | Me                 | сец:                    |                     |                                                  |                                                       |                                                  |                     |        |           |           |      |
|-----------------|-----------------------------------------|-------|---------|----------|--------------------|-------------------------|---------------------|--------------------------------------------------|-------------------------------------------------------|--------------------------------------------------|---------------------|--------|-----------|-----------|------|
| 2017            |                                         |       |         | •        | Ян                 | іуари                   |                     | *                                                |                                                       |                                                  |                     |        |           |           |      |
| Област          | -дей                                    | ност  |         |          | 06                 | щин                     | а-дейност           | Землище-дей                                      | ност ЕКАТТЕ-дейнос                                    | т Код                                            | Култура             | l.     | Брой      | договори  |      |
| Зургас          |                                         |       |         |          | Айт                | гос                     |                     | Айтос                                            | 00151                                                 | 3077                                             | Арония              |        | 0         |           |      |
| Бургас Карнобат |                                         |       | т       | Карнобат | Карнобат 36525     |                         | Други о             | зощни видове                                     | 0                                                     |                                                  |                     |        |           |           |      |
| Въведе          | Въведете ДОО сума                       |       |         |          | Въведете ДЗПО сума | Въведете ДЗПО сума      |                     | Въведете НЗОК сума                               |                                                       |                                                  |                     |        |           |           |      |
| 24.04           |                                         |       |         |          |                    | 0                       |                     |                                                  |                                                       |                                                  |                     |        |           |           |      |
| Въведе          | Въведете ДОО номер на платежен документ |       |         | /мент    | Въведете ДЗПО номе | ер на платежен документ | Въведете НЗОК номер | на платежен документ                             |                                                       |                                                  |                     |        |           |           |      |
| 101             |                                         |       |         |          |                    |                         |                     |                                                  |                                                       |                                                  |                     |        |           |           |      |
| Въведе          | ете Д(                                  | ОО да | та на і | плате    | жен д              | окум                    | ент                 | Въведете ДЗПО дата на платежен документ          |                                                       | Въведете НЗОК дата на                            | а платежен документ |        |           |           |      |
| 03.01.          | 2017                                    |       |         |          |                    |                         | _                   |                                                  |                                                       |                                                  |                     |        |           |           |      |
| 0               | Янј                                     | /     | ▼ 2     | 017      | ۲                  |                         | лент за ДОО         | Изберете файл-сканиран платежен документ за ДЗПО |                                                       | Изберете файл-сканиран платежен документ за НЗОК |                     |        |           |           |      |
| По              | Вт                                      | Ср    | Че      | Пе       | Съ                 | He                      |                     | Choose File No fi                                | Choose File No file chosen Choose File No file chosen |                                                  |                     |        |           |           |      |
|                 |                                         |       |         |          |                    | 1                       |                     |                                                  |                                                       |                                                  |                     |        |           |           |      |
| 2               | 3                                       | 4     | 5       | 6        | 7                  | 8                       | BODM.               |                                                  |                                                       |                                                  |                     |        |           |           |      |
| 9               | 10                                      | 11    | 12      |          | - 14               |                         | j j                 |                                                  |                                                       |                                                  |                     |        | Резервира | ай Завери | Отка |
|                 | -17                                     |       | 19      |          |                    |                         |                     |                                                  |                                                       |                                                  |                     |        |           |           |      |
|                 | 24                                      |       |         |          |                    |                         |                     | Банско                                           | Банско                                                | 02676                                            | 01.12.2016          | Арония | 30        | 177       |      |
|                 |                                         |       |         |          |                    |                         |                     | Айтос                                            | Айтос                                                 | 00151                                            | 01.12.2016          | Арония | 30        | 177       |      |
|                 |                                         |       |         |          |                    |                         |                     | VanueGan                                         | V6                                                    | 26626                                            | 01 13 2016          | n      |           | 70        |      |

В долният екран са показани въведените данни от трите платежни нареждания:

| Година:                       | Месец:                 |                              |                        |                                                    |                     |               |  |  |  |  |
|-------------------------------|------------------------|------------------------------|------------------------|----------------------------------------------------|---------------------|---------------|--|--|--|--|
| 2017                          | Януари                 | Y                            |                        |                                                    |                     |               |  |  |  |  |
| Област-дейност Община-дейност |                        | Землище-дейност              | ЕКАТТЕ-дейност         | Код                                                | Култура             | Брой договори |  |  |  |  |
| Бургас                        | Айтос                  | Айтос                        | 00151                  | 3077                                               | Арония              | 0             |  |  |  |  |
| Бургас                        | Карнобат               | Карнобат                     | 36525                  | 3179                                               | Други овощни видове | 0             |  |  |  |  |
| Въведете ДОО сума             |                        | Въведете ДЗПО сума           |                        | Въведете НЗОК сума                                 |                     |               |  |  |  |  |
| 24.04                         |                        | 1.06                         |                        | 9.2                                                |                     |               |  |  |  |  |
| Въведете ДОО номер на пла     | тежен документ         | Въведете ДЗПО номер на пла   | тежен документ         | Въведете НЗОК номер на платежен документ           |                     |               |  |  |  |  |
| 102                           |                        | 103                          |                        | 104                                                |                     |               |  |  |  |  |
| Въведете ДОО дата на плате    | жен документ           | Въведете ДЗПО дата на плате: | жен документ           | Въведете НЗОК дата на платежен документ            |                     |               |  |  |  |  |
| 03.01.2017                    |                        | 03.01.2017                   |                        | 03.01.2017                                         |                     |               |  |  |  |  |
| Изберете файл-сканиран пл     | атежен документ за ДОО | Изберете файл-сканиран плат  | тежен документ за ДЗПО | ) Изберете файл-сканиран платежен документ за H3OK |                     |               |  |  |  |  |
| Choose File No file chose     | en                     | Choose File No file chose    | n                      | Choose File No file chose                          |                     |               |  |  |  |  |
|                               |                        |                              |                        |                                                    |                     |               |  |  |  |  |

Обща сума: 34.30лв. Общ брой договори: 10

| Резервирай | Завери | Отказ |
|------------|--------|-------|

От сумата на платените осигуровки се изчислява **Обща сума** и на база задължителната осигурителна вноска за месеца се изчислява **Общ брой договори** за месеца, които могат да се разпределят между културите.

В полето Брой договори (горе вдясно) се разпределят Общия брой договори за всяка култура.

| Година:                  | Месец:                  |                              |                       |                              |                      |              |   |
|--------------------------|-------------------------|------------------------------|-----------------------|------------------------------|----------------------|--------------|---|
| 2017 🔹                   | Януари                  | *                            |                       |                              |                      |              |   |
| Област-дейност           | Община-дейност          | Землище-дейност              | ЕКАТТЕ-дейност        | Код                          | Култура              | Брой договор | м |
| Бургас                   | Айтос                   | Айтос                        | 00151                 | 3077                         | Арония               | 6            |   |
| Бургас                   | Карнобат                | Карнобат                     | 36525                 | 3179                         | Други овощни видове  | 4            |   |
| Въведете ДОО сума        |                         | Въведете ДЗПО сума           |                       | Въведете НЗОК сума           |                      |              |   |
| 24.04                    |                         | 1.06                         |                       | 9.2                          |                      |              |   |
| Въведете ДОО номер на п. | атежен документ         | Въведете ДЗПО номер на плат  | гежен документ        | Въведете НЗОК номер на плате |                      |              |   |
| 102                      |                         | 103                          |                       | 104                          |                      |              |   |
| Въведете ДОО дата на пла | ежен документ           | Въведете ДЗПО дата на плате» | кен документ          | Въведете НЗОК дата на платеж |                      |              |   |
| 03.01.2017               |                         | 03.01.2017                   |                       | 03.01.2017                   |                      |              |   |
| Изберете файл-сканиран п | латежен документ за ДОО | Изберете файл-сканиран плат  | ежен документ за ДЗПО | Изберете файл-сканиран плате | жен документ за НЗОК |              |   |
| Choose File No file cho  | osen                    | Choose File No file chose    | n                     | Choose File No file chosen   |                      |              |   |
|                          |                         |                              |                       |                              |                      |              |   |

При неправилно разпределение на договори по култури се извежда съответно съобщение за грешка.

|   | Грешка                                                    |   |
|---|-----------------------------------------------------------|---|
| > | Броят на въведените договори не съответства с общия брой! | F |
|   | ОК                                                        | * |

Избира се какво да се извърши с въведения **Брой договори: - Резервиране , Заверяване** (генерират се Уникален Идентификационен Номер) или **Отказ** от въведените суми, респ. изчислените брой договори.

При проблеми с въведен номер на документ излиза съобщение за грешка за съответния документ:

| Грешка                                                                                                    |  |
|----------------------------------------------------------------------------------------------------|--|
| Вече има въведен платежен документ "ДОО" с този номер и дата за земеделския стопанин. Моля, въведете коректно данните. |  |
| ОК                                                                                                    |  |

При липса на грешки се извършва резервиране или заверяване на договорите по култури и се презентира екран с УИН-новете и землищата, за които са заверени или резервирани (незаверени) договори.

Следващият екран се презентира при заверени договори, образци с УИН-ове, тук се предоставя възможност за Групов печат, след избор на бутона **Към данни за печат**.

| УИН       | Дата на създаване на УИН | Област-дейност | Община-дейност | Землище-дейност | ЕКАТТЕ-дейнос |
|-----------|--------------------------|----------------|----------------|-----------------|---------------|
| 2-280996  | 29.01.2017               | Бургас         | Бургас         | Българово       | 07332         |
| 2-280995  | 29.01.2017               | Бургас         | Бургас         | Българово       | 07332         |
| 2-280994  | 29.01.2017               | Бургас         | 6yprac         | Българово       | 07332         |
| 2-280993  | 29.01.201]               | Бургас         | Бургас         | Българово       | 07332         |
| 1-281002  | 29.01.2017               | агоевград      | Pasnor         | Елешница        | 27293         |
| 01-281001 | 29.01.2017               | Благоевград    | Pasnor         | Елешница        | 27293         |
| 1-281000  | 29.01.2017               | Благоевград    | Pasnor         | Елешница        | 27293         |
| 1-280999  | 29.01.2017               | Благоевград    | Pasnor         | Елешница        | 27293         |
| 1-280998  | 29.01.2017               | Благоевград    | Разлог         | Елешница        | 27293         |
| 1-280997  | 29.01.2017               | Благоевград    | Pasnor         | Елешница        | 27293         |
| √         | 29.01.2017               | Благоевград    | Pasnor         | Елешница        | 27293         |
| x 🕫       |                          |                |                |                 | 10 sanue      |

Чрез бутона **ОК** или чрез горе вдясно **X** се преминава в екрана с **Култури**, като съответните договори са налични за преглед в таб **Договори**.

Чрез бутона **Към данни за печат** се преминава в екран за дефиниране **Групов печат** на заверените договори и възможност за определяне на еднодневно възнаграждение за този брой заверени договори, които ще се разпечатат или формират кат pdf файл.

| Въведете брой УИ  | Н-ове за печат                       |
|-------------------|--------------------------------------|
| 5                 |                                      |
| Въведете дневно т | грудово възнаграждение               |
| 30                |                                      |
|                   | мални дневни трудови възнаграждения: |
| Преглед на мини   |                                      |
| Преглед на мини   |                                      |
| Преглед на мини   |                                      |

В горният екран се заявяват 5 заверени договора за печат с еднодневно възнаграждение от 30 лв., извършва се проверка за въведеното еднодневно възнаграждение да не по-малко от минималното еднодневно възнаграждение за месеца.

След избор на бутон **Запис** се преминава към разпечатване на 5 заверени договори с еднодневно възнаграждение от 30 лв, от изчислените заверени договори.

| Потвърдете                                                                                       | IFRAUS FERTIL IFRAUS                  | 18.0/733/1/4083               | 104300000 1043<br>3             |
|--------------------------------------------------------------------------------------------------|---------------------------------------|-------------------------------|---------------------------------|
| Преглед на печата или отпечатване.<br>Внимание, след отпечатване или изтегляне на файловете в PD | IF формат, всички данни включени в дс | говорите за тези УИН-ове, НЯМ | IA да могат да бъдат променяни! |
| Желаете ли да продължите към преглед и печат?                                                    |                                       |                               |                                 |
|                                                                                                  | Ş                                     |                               | ОК Отказ                        |

След избор на **ОК** се преминава към преглед на генерираните за печат бланки, като последователно се презентират всички договори, в случая 5, заявени за печат.

Преглед

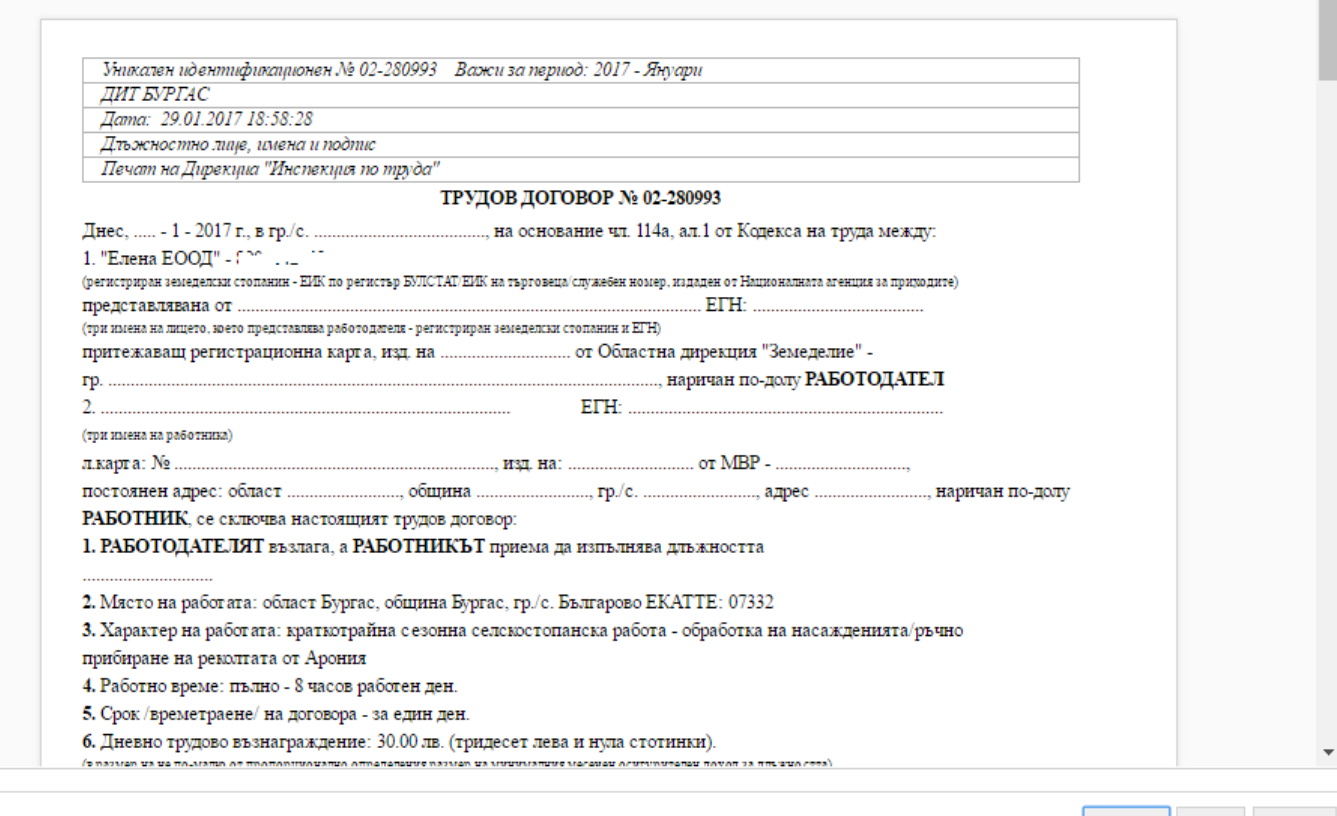

Печат PDF Отказ

3

Последователността след избор за печат е детайлно обяснена в **Отпечатване на договор** в таб **Договори.** 

Чрез бутона Отказ се извършва връщане в екрана с Култури, като съответните договори са налични за преглед в таб Договори.

Стр. **14 / 31** 

#### данни за изораният земеделски стопанин

| Култури Договор  | и Работници            |                  |                |      |                   |                       |                       |         |                          |          |                |       |                          |         |
|------------------|------------------------|------------------|----------------|------|-------------------|-----------------------|-----------------------|---------|--------------------------|----------|----------------|-------|--------------------------|---------|
| Всички образци 0 | Заверени образци 🖲 Нез | заверени образци |                |      |                   |                       |                       |         |                          |          |                |       |                          |         |
|                  |                        |                  |                |      | Генерирай УИН     | + УИН                 | към работник          | 8 Otr   | ечатай договор           | Връщ     | ане на образец | Изтег | ляне на файл на върнат с | образец |
| Област-дейност   | Община-дейност         | Землище-дейност  | EKATTE-дейност | Код  | Култура           |                       | Общ брой дого<br>сума | вори за | Резервирани дого<br>сума | овори за | УИН            |       | Дата на създаване на УИН | н УИН   |
|                  |                        |                  |                |      |                   |                       |                       |         |                          |          |                |       |                          |         |
| Бургас           | Айтос                  | Айтос            | 00151          | 3077 | Арония            |                       | 10                    |         | 5                        |          |                |       |                          |         |
| Бургас           | Айтос                  | Айтос            | 00151          | 3077 | Арония            |                       | 6 6                   |         | 6                        |          |                |       |                          |         |
| Бургас           | Карнобат               | Карнобат         | 36525          | 3179 | Други овощни ви   | дове                  | 15 5                  |         |                          |          |                |       |                          |         |
| Бургас           | Карнобат               | Карнобат         | 36525          | 3179 | Други овощни ви   | дове                  | 4 4                   |         | 4                        |          |                |       |                          |         |
| Бургас           | Карнобат               | Карнобат         | 36525          | 3095 | Други (угари и др | Други (угари и други) |                       | 5 5     |                          |          |                |       |                          |         |
| Благоевград      | Банско                 | Банско           | 02676          | 3077 | Арония            |                       | 13                    |         | 13                       |          |                |       |                          |         |
|                  |                        |                  |                |      |                   |                       |                       |         |                          |          |                |       |                          | •       |
| фже              |                        |                  |                |      |                   |                       |                       |         |                          |          |                |       |                          | 6 san   |

#### 4.3. Обслужване на създадени договори – таб Договори

Чрез избор на таб **Договори** се презентира секцията с Договорите, съдържаща всички необходими данни за обслужване на договорите на текущия 3С.

От секция **Договори** могат да се извърши: Генериране на УИН, Добави работник – извършва се само за договор с УИН, Отпечатване на договор, Връщане на заверени образци и Отпечатване на върнати образци.

За показване на редовете с договори могат да се изберат **Всички образци, Заверени образци и** Незаверени образци (<sup>®</sup> Всички образци <sup>©</sup> Заверени образци <sup>©</sup> Незаверени образци ). По премълчаване е презентират всички договори.

#### 4.3.1. Генериране на УИН за незаверен договор от таблицата с договорите

При селектиране на ред за незаверен (резервиран) договор се активира бутона **Генерирай УИН** за извършване на заверяване, чрез който може да се извърши заверяването.

| Данни за избраният зе | меделски стоп | анин      |                 |                |      |                    |       |                              |                           |         |               |        |                          |         |
|-----------------------|---------------|-----------|-----------------|----------------|------|--------------------|-------|------------------------------|---------------------------|---------|---------------|--------|--------------------------|---------|
| Култури Договор       | и Работни     | ци        |                 |                |      |                    |       |                              |                           |         |               |        |                          |         |
| 🔘 Всички образци 🔘    | Заверени обра | зци 🖲 Нез | аверени образци |                |      |                    |       |                              |                           |         |               |        |                          |         |
|                       |               |           |                 |                |      | Генерирай УИН      | + УИН | към работник 🖉 О             | течатай договор           | Връща   | не на образец | Изтегл | ляне на файл на върнат с | хбразеи |
| Област-дейност        | Община-       | дейност   | Землище-дейност | EKATTE-дейност | Код  | Култура            |       | Общ брой договори за<br>сума | Резервирани догов<br>сума | вори за | УИН           |        | Дата на създаване на УИН | YNH     |
|                       |               |           |                 |                |      |                    |       |                              |                           |         |               |        |                          |         |
| Бургас                | Айтос         |           | Айтос           | 00151          | 3077 | Арония             |       | 10                           | 5                         |         |               |        |                          |         |
| Бургас                | Айтос         |           | Айтос           | 00151          | 3077 | Арония             |       | 6                            | 6                         |         |               |        |                          |         |
| Бургас                | Карнобат      | Айтос     | Карнобат        | 36525          | 3179 | Други овощни вид   | ове   | 15                           | 5                         |         |               |        |                          |         |
| Бургас                | Карнобат      |           | Карнобат        | 36525          | 3179 | Други овощни вид   | ове   | 4                            | 4                         |         |               |        |                          |         |
| Бургас                | Карнобат      |           | Карнобат        | 36525          | 3095 | Други (угари и дру | ти)   | 5                            | 5                         |         |               |        |                          |         |
| Благоевград           | Банско        |           | Банско          | 02676          | 3077 | Арония             |       | 13                           | 13                        |         |               |        |                          |         |
| •                     |               |           |                 |                |      |                    |       |                              |                           |         |               |        |                          | ÷       |
| фже                   |               |           |                 |                |      | 14 KI 15 14        |       |                              |                           |         |               |        |                          | 6 sar   |

Чрез бутон Генерирай УИН се отваря форма за определяне на броя УИН за генериране.

| лтура | Код  | Брой договори | Общ брой резервирани<br>договори | Въведете брой договори за<br>генериране на УИН |
|-------|------|---------------|----------------------------------|------------------------------------------------|
| ония  | 3077 | 10            | 5                                | 3                                              |
| R     | 3077 | 10            | 5                                | 4 <b>4</b> 0                                   |

Чрез бутон Завери се генерират заявения брой УИН-договори с Отказ се връща в предходния екран.

След избран бутон **Завери** се генерират заявения брой УИН (в примера 3 броя). В екранът за Договори **се формира ред за всеки номер УИН**, за да могат да се виждат номерата на УИНвете, поради което ще се появяват толкова нови редове, колкото УИН са генерирани.

| Данни за избраният зе | меделски стопанин      |                  |                |      |                 |       |                       |         |                         |          |                |       |                          |        |
|-----------------------|------------------------|------------------|----------------|------|-----------------|-------|-----------------------|---------|-------------------------|----------|----------------|-------|--------------------------|--------|
| Култури Договор       | и Работници            |                  |                |      |                 |       |                       |         |                         |          |                |       |                          |        |
| 🖲 Всички образци 🔘    | Заверени образци 🔘 Нез | заверени образци |                |      |                 |       |                       |         |                         |          |                |       |                          |        |
|                       |                        |                  |                |      | Генерирай УИН   | + УИН | към работник          | ₿ Отг   | ечатай договор          | Връщ     | ане на образец | Изтег | ляне на файл на върнат с | бразе  |
| Област-дейност        | Община-дейност         | Землище-дейност  | EKATTE-дейност | Код  | Култур          | а     | Общ брой дого<br>сума | вори за | Резервирани дог<br>сума | овори за | УИН            |       | Дата на създаване на УИН | УИ     |
|                       | J. [                   |                  |                |      |                 |       |                       |         |                         |          |                |       |                          |        |
| Бургас                | Айтос                  | Айтос            | 00151          | 3077 | Арония          |       | 10                    |         | 2                       |          | 02-278703      |       | 11.01.2017               | 2016   |
| Бургас                | Айтос                  | Айтос            | 00151          | 3077 | Арония          |       | 10                    |         | 2                       |          | 02-278704      |       | 11.01.2017               | 2016   |
| Бургас                | Айтос                  | Айтос            | 00151          | 3077 | Арония          |       | 10                    |         | 2                       |          | 02-278702      |       | 11.01.2017               | 2016   |
| Бургас                | Айтос                  | Айтос            | 00151          | 3077 | Арония          |       | 1                     |         | 0                       |          | 00-278682      |       | 28.12.2016               | 2016   |
| Бургас                | Карнобат               | Карнобат         | 36525          | 3179 | Други овощни в  | дове  | 15                    |         | 5                       |          | 00-278681      |       | 28.12.2016               | 2017   |
| •                     | ·                      |                  |                |      |                 |       |                       |         |                         |          |                |       |                          | )      |
| $\phi$ x $\sigma$     |                        |                  |                |      | 14 - 4 <b>b</b> | ⊧I    |                       |         |                         |          |                |       |                          | 535 sa |

В колоната Общ брой договори за сума са изчислените договори за културата, в Резервирани договори е броя на останалите резервирани договори след генериране на УИН (в примера 5-3=2), като за всеки ред е УИН за договор , Дата на създаване на УИН и УИН- важи за година/месец.

| 4.3.2. | Добавяне на | работник към | заверен | договор с УИН. |
|--------|-------------|--------------|---------|----------------|
|--------|-------------|--------------|---------|----------------|

| Д<br>( | анни з<br>Култу<br>) Всич | а избраният земедело<br>ои Договори Р<br>ки образци © Заверен | <b>ки стопанин</b><br>Работници<br>ни образци © Незаверен | чи образци     |      |        |             |                              |        |                           |           |                |                       |                           |            |
|--------|---------------------------|---------------------------------------------------------------|-----------------------------------------------------------|----------------|------|--------|-------------|------------------------------|--------|---------------------------|-----------|----------------|-----------------------|---------------------------|------------|
|        |                           |                                                               |                                                           |                |      |        | Генерирай ) | /ИН 🕴 УИН към рабо           | отник  | 🔒 Отпечатай до            | овор Връц | цане на образе | ц Изтегляне на ф      | айл на върнат обра        | азец       |
| r      |                           | Община-дейност                                                | Землище-дейност                                           | EKATTE-дейност | Код  | Ку     | итура       | Общ брой договори за<br>сума | Резерв | ирани договори за<br>сума | УИН       | Дат            | а на създаване на УИН | УИН - важи за го<br>месец | дина/      |
|        |                           |                                                               |                                                           |                |      |        |             |                              |        |                           |           |                |                       |                           |            |
|        | Ai                        | ίτος                                                          | Айтос                                                     | 00151          | 3077 | Арония |             | 6                            | 4      |                           | 02-278705 |                | 11.01.2017            | 2017 - Януари             |            |
|        | Ai                        | ίτος                                                          | Айтос                                                     | 00151          | 3077 | Арония |             | 6                            | 4      |                           | 02-278706 |                | 11.01.2017            | 2017 - Януари             |            |
| ľ      | Ai                        | ίτος                                                          | Айтос                                                     | 00151          | 3077 | Арония |             | 6                            | 4      |                           |           |                |                       |                           | •          |
|        | (                         |                                                               |                                                           |                |      |        |             |                              |        |                           |           |                |                       |                           |            |
| 0      | 5 x -                     | ÷                                                             |                                                           |                |      |        | н           | <li>(i) (i)</li>             |        |                           |           |                |                       |                           | 3 запис(а) |

След селектиране на ред, който има УИН, чрез бутона **+УИН към работник** се влиза във форма за добавяне на работник към селектирания УИН-договор.

| зберете работник       |                      | _     |         |
|------------------------|----------------------|-------|---------|
| - Иван Пет             | ров Иванов           | •     | -       |
| Моля изберете          |                      |       |         |
| - Иван Пет             | ров Иванов           |       |         |
| 8 : 46 - dfgdfg        |                      | •     | Þ       |
| ъведете дневно трудово | възнаграждение       |       |         |
|                        |                      | 100   |         |
|                        |                      | -     |         |
| реглед на минимални    | дневни трудови възна | гражд | ения: Р |
|                        |                      |       |         |

| VIN: 02- | 278705        |              |            |   |      |     |
|----------|---------------|--------------|------------|---|------|-----|
| 14-6     |               |              |            |   |      |     |
| 81       | 2 - Иван П    | етров Ивано  | B          | ٠ | P    |     |
| Изберете | длъжност за р | работника    |            |   |      |     |
| Моля     | изберете      |              |            | ٠ | ρ    |     |
| Моля     | изберете      |              |            |   |      |     |
| Берач, і | плодове и зел | тенчуци      |            |   |      |     |
| Работн   | ик, овощар    |              |            |   |      |     |
| Работн   | ик, отглеждац | ц рози       |            |   | лени | • D |
| Работн   | ик, разсадопр | оизводство ( | зеленчуци) |   |      | n   |
| Сезоне   | н работник, з | емеделието   |            | * |      |     |

Избира се работникът от работниците към 3С и неговата длъжност за договора.

Въвежда се дневното възнаграждение в договора за работника.

| Избере  | те работник                             |           |
|---------|-----------------------------------------|-----------|
| 8.      | 2 - Иван Петров Иванов 🔹                | P         |
| Избере  | те длъжност за работника                |           |
| Работ   | чик, овощар                             | P         |
| Въведет | е дневно трудово възнаграждение         |           |
| 15      |                                         |           |
| Прегле  | д на минимални дневни трудови възнагра: | ждения: 🔎 |

Като се предоставя възможност за Преглед на минималните дневни възнаграждения: 🕮 .

При запис се извършва проверка на въведеното дневно възнаграждение като то не може да бъде по-малко от минималното дневно възнаграждение за месеца от номенклатурата на ЗОВ работодател и мин. дневно възнаграждение. При въведено по-малко дневно възнаграждение от минималното за месеца се презентира следното съобщение:

| Грешка  |                                                                    |           |  |
|---------|--------------------------------------------------------------------|-----------|--|
| Дневнот | го трудово възнаграждение не може да бъде по-малко от определеното | за месеца |  |
|         |                                                                    | ОК        |  |

След Запис избраният работник се презентира в реда за конкретния УИН.

| Данни за избраният | земеделски стопанин          |                                 |           |                          |                |                     |            |            |                    |            |                 |                           |          |
|--------------------|------------------------------|---------------------------------|-----------|--------------------------|----------------|---------------------|------------|------------|--------------------|------------|-----------------|---------------------------|----------|
| цатури Догов       | opu Patienway                |                                 |           |                          |                |                     |            |            |                    |            |                 |                           |          |
| Волчки образци     | 0. Заверени образци. О. Нес  | заверени образци                |           |                          |                |                     |            |            |                    |            |                 |                           |          |
|                    |                              |                                 |           | (Terret                  | ppalWH         | + WH w              | и работник | à Otteva   | гай договор — Врид | ане на обр | osoey Vores     | лине на файл на върнат об | ipapeų   |
| Кутура             | Общ брой договори за<br>сума | Резервирани договори за<br>сума | уун       | Дата на създаване на УИН | WH- 100<br>118 | і за година/<br>сяц | ĝene nas   | аграждение | Длажист на работн  | K - E      | Пні на работник | Ине на работник           | Πp       |
| Арония             | 6                            | 4                               | 02-278705 | 11.01.2017               | 2017 - Ямуари  | 6                   |            | 30.00 m    | Работник, овощар   | 8          | 4               | Иван Питров Иванов        | He A     |
| Арония             | 6                            | 1                               | 02-278706 | 11.01.2017               | 2017 - Якуари  | 6                   |            | 0.00       |                    |            |                 |                           | He       |
| Арония             | 10                           | 2                               | 02-278708 | 11.01.2017               | 2016 - Декент  | RD4                 | -          | 35.00 /4   | Работник, свощар   | 81         |                 | Иван Петров Иванов        | 4.       |
| 4                  |                              |                                 |           |                          |                |                     | 0.00       |            |                    |            |                 |                           |          |
| 0 x c.             |                              |                                 |           |                          | 1111           |                     | - sense    |            |                    |            |                 | 2                         | (article |

# 4.3.3. Редактиране на данни за работник за УИН

Извършва се като се селектира реда с УИН и с работник и се избере +УИН към работник.

Във формата за добавяне се извършват корекции и чрез Запис се съхраняват.

| Избере | те работник                      |                   |
|--------|----------------------------------|-------------------|
| 1      | Иван Петров Иванов               | <b>م</b> •        |
| Избере | ете длъжност за работника        |                   |
| Работ  | ник, овощар                      | <b>ب</b>          |
| Въведе | те дневно трудово възнаграждение |                   |
| 35,00  |                                  |                   |
| Прегле | ед на минимални дневни трудови   | възнаграждения: 🔎 |
|        |                                  |                   |

| Данни за избраният ;<br>Култури Догом<br>® Волчки образци ( | емеделски стопании<br>ри Работници<br>) Заверени образци () Нез | аверени образци                 |           |                     |         |                            |        |           |                  |                 |          |            |        |                          |             |
|-------------------------------------------------------------|-----------------------------------------------------------------|---------------------------------|-----------|---------------------|---------|----------------------------|--------|-----------|------------------|-----------------|----------|------------|--------|--------------------------|-------------|
|                                                             |                                                                 |                                 |           |                     | Генерир | pañ300H 🕴 🕯                | ИН кыл | работник  | 8 Omera          | пай договор     | Връцане  | на образец | Изтесл | яне на файл на върнат об | ipaseų      |
| Култура                                                     | Общ брой договори за<br>сума                                    | Резервирани договори за<br>сума | ЖΗ        | Дата на съдеване на | a XVH   | )//Н - важи за го<br>месец | дина/  | Девно гла | каграждение      | Дльжност на р   | работник | ЕГН ка ра  | ботник | Име на работник          | Πρ          |
| Арония                                                      | 6                                                               | 4                               | 02-278705 | 11.01.2017          | 2       | 017 - Януари               |        |           | 35.00 ла         | Работник, свощ  | вр       | 1          |        | Иван Петров Иванов       | He 4        |
| Арония                                                      | 6                                                               | 4                               | 02-278706 | 11.01.2017          | 2       | 017 - Якјари               |        |           | 0.00             |                 |          |            |        |                          | He          |
| Арония<br>•                                                 | 10                                                              | 2                               | 02-278703 | 11.01.2017          | 3       | 016 - Декемари             |        |           | 35.00 <i>m</i> a | Работник, сесца | ip       | l          |        | Иван Петров Иванов       |             |
| \$ ж 0                                                      |                                                                 |                                 |           |                     |         | 10.00.00.00                |        |           |                  |                 |          |            |        | 1                        | 537 sanvcja |

#### 4.3.4. Отпечатване на договор

Селектира (<sup>IIII</sup>) се ред с УИН или няколко реда (мулти селект) за печат и се избира **Отпечатай договор.** 

| Дан | ни за избраният земеде | лски стопанин         |                 |                |             |                    |                              |                                 |                             |                   |
|-----|------------------------|-----------------------|-----------------|----------------|-------------|--------------------|------------------------------|---------------------------------|-----------------------------|-------------------|
| K   | (ултури Договори       | Работници             |                 |                |             |                    |                              |                                 |                             |                   |
| ۲   | Всички образци 🔍 Завеј | рени образци 🔍 Незаве | рени образци    |                |             |                    |                              |                                 |                             |                   |
|     |                        |                       |                 |                | Генерирай 1 | /ИН 🔶 УИН към рабо | тник 🚇 Отпечатай дог         | овори Връщане на об             | <b>бразци</b> Отпечатай вър | онати образци     |
|     | Област-дейност         | Община-дейност        | Землище-дейност | EKATTE-дейност | Код         | Култура            | Общ брой договори за<br>сума | Резервирани договори за<br>сума | УИН                         | Дата на създаване |
|     |                        |                       |                 |                |             |                    |                              |                                 |                             |                   |
| 1   | Благоевград            | Разлог                | Елешница        | 27293          | 3042        | Картофи            | 6                            | 0                               | 01-280999                   | 29.01.2017        |
|     | Благоевград            | Разлог                | Елешница        | 27293          | 3042        | Картофи            | б                            | 0                               | 01-280998                   | 29.01.2017        |
| 1   | Благоевград            | Разлог                | Елешница        | 27293          | 3042        | Картофи            | 6                            | 0                               | 01-280997                   | 29.01.2017        |
| 1   | Благоевград            | Разлог                | Елешница        | 27293          | 3042        | Картофи            | 2                            | 0                               | 01-280992                   | 28.01.2017        |
|     | Благоевград            | Разлог                | Елешница        | 27293          | 3042        | Картофи            | 2                            | 0                               | 01-280991                   | 28.01.2017        |
|     | Благоевград о          | Разлог                | Елешница        | 27293          | 3042        | Картофи            | 160                          | 0                               | 01-280989                   | 28.01.2017        |
| 4   |                        |                       |                 |                |             |                    |                              |                                 |                             |                   |
| ж   | е Благо                | евград                |                 |                | 141 <4      | E ₽> 1×1           |                              |                                 |                             | 434 запис(a)      |

След **Отпечатване на договор**, реда с УИН се заключва и няма да могат да се извършват добавяне на данни за работник или промяна на данни за работник към УИН-а, както и всякакви други промени.

Презентира се съобщение за потвърждаване на извършване на печата на договор.

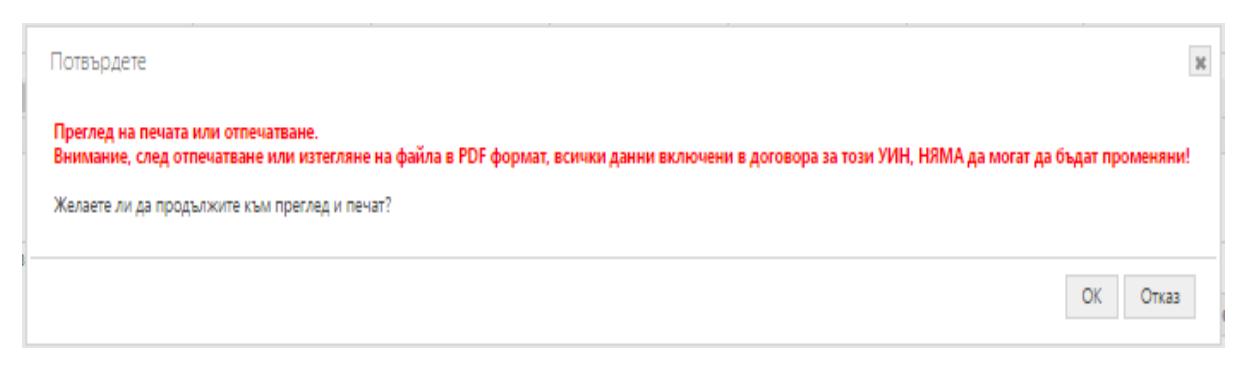

След потвърждаване с ОК се презентира форма на трудовия договор, където автоматично са формирани или въведени съответни данни. При избрани няколко заверени договора (реда) за печат последователно се подреждат за преглед:

Преглед

| AIII DIFIAG                                                                                                    |   |  |
|----------------------------------------------------------------------------------------------------|---|--|
| Дата: 11.01.2017 15:40:24                                                                                                    |   |  |
| дальжностно лице, имена и постис<br>Печат на Дирекциа "Инспекция по труда"                                                                                                    |   |  |
| ТРУДОВ ДОГОВОР № 02-278705                                                                                                    |   |  |
| Диес,, - 1 - 2017 г., в гр./с                                                                                                    |   |  |
| ратистриран заведеноски сонания - EHR по ратистир КОКСТАТ-ЕНК на търговата/служабат помер, издарат от Националища агапция за приходите)                                                                                                    |   |  |
| предст зативания от                                                                                                    |   |  |
| притежаващ регистрационна зарта, изд. на                                                                                                    |   |  |
| гр                                                                                                    |   |  |
| 2. Misseller pos Masseos ETH: 1 2                                                                                                    |   |  |
| л.карта: № 111222333, изд. на: 10.01.2010 от MBP - MBP гр. Бургас.                                                                                                    |   |  |
| постоянея адрес: област Бургас, община Бургас, с. Черно море гр., Бургас, ж.к. Славейкав, бл.100,в.А.ал.14, наричан                                                                                                    |   |  |
| II-COTY                                                                                                    |   |  |
| РЪБОГНИА, се силочва настоящият трудов дотовор:<br>1. работотате дат разлика – а работникът примага за индерията диамостта                                                                                                    |   |  |
| Pačorana, osomap                                                                                                    |   |  |
| <ol> <li>Място на работата: област Бургас, община Айтос, пр./с. Айтос EKATTE: 00151</li> </ol>                                                                                                    |   |  |
| <ol> <li>Характер на работата: кратнотрайна с езонна селско-стопанска работа - обработка на насажденията/рачно</li> </ol>                                                                                                    |   |  |
| присиране на револлата от Арония                                                                                                    |   |  |
| 4. Расство време: пасно - о часов расстен дея. 5. Сок (новметонате) на дотокова - за чали дея.                                                                                                    |   |  |
| <ol> <li>Дневно трудово възнатраждение: 35.00 лв. (тридесет и пет лева и нула стотники).</li> </ol>                                                                                                    |   |  |
| ів развор на на по-малко от прогорітнованно определяни размер на минималини медечні оснтурниция: доклі за дляжно ста)                                                                                                    |   |  |
| 7. 1рупово възнатраждение по т. о се инплаща от расотодителя краз на расотник ден.                                                                                                    |   |  |
|                                                                                                    |   |  |
| У патынението на задыженията по трудовия договор започва с постыпването на гАВОТНИКА на работа,<br>ната се израдовенията с постиралното из доги договор започва с постыпването на гАВОТНИКА на работа,                                                                                                    |   |  |
| По. Лихиовият поговор се подвилатела с изтичане на срока му                                                                                                    |   |  |
| то трудовнат догосор се прекратава с или висе на срока му                                                                                                    |   |  |
| Настоящият трудов договор се състои в два еднообразни вкземляра, единият от кошто                                                                                                    |   |  |
| задължително се еръчеа на работника преди започеането на работа.<br>По ГОЛОЛИТЕЛ.                                                                                                    |   |  |
|                                                                                                    |   |  |
| РАБОТНИКЪТ постъпи на работа на 1 - 2017 година Подпис на работника:                                                                                                    |   |  |
|                                                                                                    |   |  |
| РАЗПИСКА                                                                                                    | ] |  |
| РАЗПИСКА<br>Подписаният Иван Петров Иванов                                                                                                    |   |  |
| РАЗПИСКА<br>Подписаният Иван Петров Иванов<br>(при имазы на работняка)<br>получик трудовото си възнаграждение в размер на 27.86 лв. (двадесет и седем лева и ос емдесет и шест стотинки)                                                                                                    |   |  |
| РАЗПИСКА<br>Подписаният Иван Петров Иванов<br>(при имази на работивка)<br>получих трудовото си възнаграждение в размер на 27.86 лв. (двадесет и седем лева и ос емдесет и шест стотинки)<br>което е разликата между брутното трудово еъзнадраждение и удържаните лични осидурителни вноски по                                                                                                    |   |  |
| РАЗПИСКА<br>Подписаният Иван Петров Иванов<br>(при имазы на работняка)<br>получик трудовото си възнаграждение в размер на 27.86 пв. (двадесет и седем лева и ос емдесет и шест стотинки)<br>което е разликата между брутното трудово еъзнаграждение и удържаните лични осизурителни вноски по<br>КСО, 330 и данъка по 3ДДФД както следеа:                                                                                                    |   |  |
| РАЗПИСКА<br>Подписаният Иван Петров Иванов<br>(при имазы на работняка)<br>получих трудовото си възнаграждение в размер на 27.86 пв. (двадесет и седем лева и ос емдесет и шест стотинки)<br>което е разликата между брутното трудово еъзнаграждение и удържаните лични осизурителни вноски по<br>КСО, 330 и данъка по 3ДДФД както следеа:<br>Брутно трудово еъзнаграждение: 35.00 ле. (придесет и пет лева и кула стотинки)                                                                                                    |   |  |
| РАЗПИСКА<br>Подписаният Иван Петров Иванов<br>(при имази на работняка)<br>получих т рудовото си възнаграждение в размер на 27.86 пв. (двадесет и седем лева и ос емдесет и шест стотинки)<br>което е разликата между брутното трудово еъзнаграждение и удържаните лични осизурителни вноски по<br>КСО, 330 и данъка по 3ДДФД както следеа:<br>Брутно трудово еъзнаграждение: 35.00 ле. (тридесет и пет лева и кула стотинки)<br>Лични осизурителни вноски по КСО и 330: 4.04 ле. (четири лева и четири стотинки)                                                                       |   |  |
| РАЗПИСКА<br>Подписаният Иван Петров Иванов<br>(при имази на работняка)<br>получик т рудовото си възнаграждение в размер на 27.86 пв. (двадесет и седем лева и ос емдесет и шест стотинки)<br>което е разликата между брутното трудово еъзнаграждение и удържаните лични осизурителни вноски по<br>КСО, 330 и данъка по 3ДДФД, както следеа:<br>Бутно трудово еъзнаграждение: 35.00 ле. (тридесет и пет лева и цула стотинки)<br>Лични осизурителни вноски по КСО и 330: 4.04 ле. (четири лева и четири стотинки)<br>Данък по 3ДДФЛ: 3.10 ле. (три лева и десет стотинки)               |   |  |
| РАЗПИСКА<br>Подписаният Иван Петров Иванов<br>(ци имази на работника)<br>получих т рудовото си възнаграждение в размер на 27.86 пв. (двадесет и седем лева и ос емдесет и шест стотинки)<br>което е разликата между брутното трудово еъзнаграждение и удържаните лични осизурителни вноски по<br>КСО, 330 и данъка по 3ДДФД както следеа:<br>Брутно трудово еъзнаграждение: 35.00 ле. (тридесет и пет лева и кула стотинки)<br>Лични осизурителни вноски по КСО и 330: 4.04 ле. (четири лева и четири стотинки)<br>Данък по 3ДДФЛ: 3.10 ле. (три лева и десет стотинки)<br>Дята, час:  |   |  |
| РАЗПИСКА<br>Подписаният Иван Петров Иванов<br>(цинимаза на работника)<br>получих т рудовото си възнаграждение в размер на 27.86 пв. (двадесет и седем лева и ос емдесет и шест стотинки)<br>което е разликата между брутното трудово еъзнаграждение и удържаните лични осизурителни еноски по<br>КСО, 330 и данъка по 3ДДФД, както следеа:<br>Бутно трудово еъзнаграждение: 35.00 ле. (тридесет и пет лева и кула стотинки)<br>Лични осизурителни вноски по КСО и 330: 4.04 ле. (четири лева и четири стотинки)<br>Данък по 3ДДФЛ: 3.10 ле. (три лева и десет стотинки)<br>Дата, час:  |   |  |
| РАЗПИСКА<br>Подписаният Иван Петров Иванов<br>(ци имази на работника)<br>получих т рудовото си възнаграждение в размер на 27.86 пв. (двадесет и седем лева и ос емдесет и шест стотинки)<br>което е разликата между брутното трудово еъзнаграждение и удържаните лични осизурителни вноски по<br>КСО, 330 и данъка по 3ДДФД, както следеа:<br>Бутно трудово еъзнаграждение: 35.00 ле. (тридесет и пет лева и кула стотинки)<br>Лични осизурителни вноски по КСО и 330: 4.04 ле. (четири лева и четири стотинки)<br>Данък по 3ДДФЛ: 3.10 ле. (три лева и десет стотинки)<br>Дята, час:  |   |  |
| РАЗПИСКА<br>Подписаният Иван Петров Иванов<br>(ци имази на работника)<br>получих т рудовото си възнаграждение в размер на 27.86 пв. (двадесет и седем лева и ос емдесет и шест стотинки)<br>което е разликата между брутното трудово еъзнаграждение и удържаните лични осизурителни вноски по<br>КСО, 330 и данъка по 3ДДФД, както следеа:<br>Бутно трудово еъзнаграждение: 35.00 ле. (тридесет и пет лева и кула стотинки)<br>Лични осизурителни вноски по КСО и 330: 4.04 ле. (четири лева и четири стотинки)<br>Данък по 3ДДФЛ: 3.10 ле. (три лева и десет стотинки)<br>Дята, час:  |   |  |
| РАЗПИСКА<br>Подписаният Иван Петров Иванов<br>(цинимали на работника)<br>получих т рудовото си възнаграждение в размер на 27.86 пв. (двадесет и седем лева и ос емдесет и шест стотинки)<br>което е разликата между брутното трудово еъзнаграждение и удържаните лични осизурителни вноски по<br>КСО, 330 и данъка по 3ДДФД, както следеа:<br>Бутно трудово еъзнаграждение: 35.00 ле. (тридесет и пет лева и кула стотинки)<br>Лични осизурителни вноски по КСО и 330: 4.04 ле. (четири лева и четири стотинки)<br>Данък по 3ДДФЛ: 3.10 ле. (три лева и десет стотинки)<br>Дята, час:  |   |  |
| РАЗПИСКА<br>Подписаният Иван Петров Иванов<br>(при имаза на работника)<br>получих трудовото см възнаграждение в размер на 27.86 пв. (двадесет и седем лева и ос емдесет и шест стотинки)<br>което е разликата между брутното трудово възнаграждение и удържаните лични осидурителни еноски по<br>КСО, 330 и данъка по 3ДДФД, както следеа:<br>Едупно трудово възнаграждение: 35.00 ле. (придесет и пет лева и кула стотинки)<br>Лични осидурителни еноски по КСО и 330: 4.04 ле. (четири лева и четири стотинки)<br>Данък по 3ДДФЛ: 3.10 ле. (при лева и десет стотинки)<br>Дята, час: |   |  |
| РАЗПИСКА<br>Подписаният Иван Петров Иванов<br>(при имаза на работника)<br>получих трудовото см възнаграждение в размер на 27.86 пв. (двадесет и седем лева и ос емдесет и шест стотинки)<br>което е разликата между брутното трудово възнаграждение и удържаните лични осизурителни вноски по<br>КСО, 330 и данъка по 3ДДФД, както следеа:<br>Едятно трудово възнаграждение: 35.00 ле. (придесет и пет лева и кула стотинки)<br>Лични осизурителни вноски по КСО и 330: 4.04 ле. (четири лева и четири стотинки)<br>Данък по 3ДДФЛ: 3.10 ле. (при лева и десет стотинки)<br>Дята, час: |   |  |
| РАЗПИСКА<br>Подписаният Иван Петров Иванов<br>(при имаза на работника)<br>получих трудовото см възнаграждение в размер на 27.86 пв. (двадесет и седем лева и ос емдесет и шест стотинки)<br>което е разликата между брутното трудово възнаграждение и удържаните лични оснурителни еноски по<br>КСО, 330 и данъка по 3ДДФД, както следеа:<br>Едятно трудово еъзнаграждение: 55.00 ле. (тридесет и пет лева и кула стотинки)<br>Лични оснурителни еноски по КСО и 330: 4.04 ле. (четири лева и четири стотинки)<br>Данък по 3ДДФЛ: 3.10 ле. (три лева и десет стотинки)<br>Дята, час:   |   |  |
| РАЗПИСКА<br>Подписаният Иван Петров Иванов<br>(при имаза на работника)<br>получих трудовото си възнаграждение в размер на 27.86 пв. (двадесет и седем лева и ос емдесет и шест стотинки)<br>което е разликата между брутното трудово възнаграждение и удържаните лични осидурителни еноски по<br>КСО, 330 и дањъка по 3ДДФД както следеа:<br>Едатно трудово еъзнаграждение: 55.00 ле. (тридесет и пет лева и кула стотинки)<br>Лични осидурителни вноски по КСО и 330: 4.04 ле. (четири лева и четири стотинки)<br>Данък по 3ДДФЛ: 3.10 ле. (три лева и десет стотинки)<br>Дата, час:  |   |  |
| РАЗПИСКА<br>Подписаният Иван Петров Иванов<br>(при имаза на работника)<br>получих трудовото си възнаграждение в размер на 27.86 пв. (двадесет и седем лева и ос емдесет и шест стотинки)<br>което е разликата между брутното трудово възнаграждение и удържаните лични осидурителни еноски по<br>КСО, 330 и дањъка по 3ДДФД както следеа:<br>Едятно трудово еъзнаграждение: 55.00 ле. (тридесет и пет лева и кула стотинки)<br>Лични осидурителни вноски по КСО и 330: 4.04 ле. (четири лева и четири стотинки)<br>Данък по 3ДДФЛ: 3.10 ле. (три лева и десет стотинки)<br>Дага, час:  |   |  |
| РАЗПИСКА<br>Подписаният Иван Петров Иванов<br>(при имаза на работника)<br>получих трудовото си възнаграждение в размер на 27.86 пв. (двадесет и седем лева и ос емдесет и шест стотинки)<br>което е разликата между брутното трудово съзнаграждение и удържаните лични осизурителни вноски по<br>КСО, 330 и данъка по 3ДДФД, както следеа:<br>Едутно трудово съзнаграждение: 35.00 ле. (тридесет и пет лева и кула стотинки)<br>Лични осизурителни вноски по КСО и 330: 4.04 ле. (четири лева и четири стотинки)<br>Данък по 3ДДФЛ: 3.10 ле. (три лева и десет стотинки)<br>Дята, час: |   |  |

При избор на PDF, договора/ите се съхранява/т като pdf файл в съответната download или след избор на директория.

Извършва се индикация в таблицата с договорите за реда с отпечатания/те договор/и (УИН), в колони: Принтиран документ и в Дата на последна промяна/принтиран.

ж

| Ди   | ни за избраният земед   | елски стопанин            |                                |                       |                |           |      |             |         |             |           |              |                  |                           |                             |             |
|------|-------------------------|---------------------------|--------------------------------|-----------------------|----------------|-----------|------|-------------|---------|-------------|-----------|--------------|------------------|---------------------------|-----------------------------|-------------|
| ł    | (ултури Договори        | Работници                 |                                |                       |                |           |      |             |         |             |           |              |                  |                           |                             |             |
| 8    | Всички образци (). Зави | ерени образци. О. Незавер | ени образци                    |                       |                |           |      |             |         |             |           |              |                  |                           |                             |             |
|      |                         |                           |                                |                       |                | Генерирай | 100H | + WHawp     | аботник | & Omekara   | й договор | Връщане на   | образец          | Изтекличе и               | а файт на върнат            | образец     |
| 4 34 | WH                      | Дага на създаване на 3018 | УИН - важи за година/<br>месяц | Дневно възнаграждение | Длахност на р  | работних  | ETH  | ка работних | Им      | на работник | Принти    | ран документ | Дата и<br>произн | а последна<br>а/принтиран | Върнат образец н<br>договор | а трудов    |
|      | 02-278705               | 11.01.2017                | 2017 - Янјари                  | 35.00 ля.             | Работник, свощ | ap B      |      |             | Иван Пе | ров Иванов  | þ         |              | 11               | 01.2017                   | Не                          |             |
|      | 02-278706               | 11.01.2017                | 2017 - Янјари                  | 0.00                  |                |           |      |             |         |             | He        |              | 11               | 01.2017                   | He                          |             |
|      | 02-278703               | 11.01.2017                | 2016 - Декемери                | 35.00.74              | Работник, свощ | ap I      |      |             | Иван Пе | ров Иванов  | Да        |              | 11               | 01.2017                   | He                          |             |
| 4    |                         |                           |                                |                       |                |           |      |             |         |             |           |              |                  |                           |                             | •           |
| φ    | хе                      |                           |                                |                       |                | 14        |      | P-1         |         |             |           |              |                  |                           |                             | 537 sanvoja |

При опит за промяна на данни за УИН, след отпечатване или pdf се презентира следното съобщение:

| До       | бавяне на работник към договор                      | ж   |
|----------|-----------------------------------------------------|-----|
| <b>y</b> | ИН: 278669                                          |     |
|          |                                                     |     |
|          | Грешка                                              |     |
|          | Договора е принтиран и не може да бъде променен!    |     |
|          | ОК                                                  |     |
|          | арстасқ на аланалала қасына түздоға ғыла раздения 💽 |     |
|          | Запис От                                            | каз |

# 4.3.5. Връщане на заверени образци

Селектира се ред с УИН или няколко реда (мулти селект) за връщане и чрез бутона Връщане на образец, се отваря форма за избор на дата на връщане.

| Цата н | а връ | щане |     |     |    |    |  |
|--------|-------|------|-----|-----|----|----|--|
| 0      | Де    | c    | • 2 | 016 | •  | 0  |  |
| По     | Вт    | Ср   | Че  | Пе  | Съ | He |  |
|        |       |      | 1   | 2   | 3  | 4  |  |
| 5      | 6     | 7    | 8   | 9   | 10 | 11 |  |
| 12     | 13    | - 14 | 15  | 16  | 17 | 18 |  |
| 19     | 20    | 21   | 22  | 23  | 24 | 25 |  |
| 26     | 27    | 28   | 29  | 30  | 31 |    |  |

След Запис в таблицата за договорите се индикира върнатия/те образец/и с дата на връщане.

| <b>Данни за</b><br>Културі | избраният земед<br>и Договори | работници              |                      |                 |        |          |        |                  |             |                                 |          |                             |         |             |                            |
|----------------------------|-------------------------------|------------------------|----------------------|-----------------|--------|----------|--------|------------------|-------------|---------------------------------|----------|-----------------------------|---------|-------------|----------------------------|
| • Всичк                    | и образци 🔍 Зав               | ерени образци 🔍 Незаве | ерени образци        |                 |        |          |        |                  |             |                                 |          |                             |         |             |                            |
|                            |                               |                        |                      |                 |        | Генерира | ай УИН | + УИН към раб    | ботник      | 🖴 Отпечатай                     | договори | Връщане на с                | образци | Отпечатай в | върнати образци            |
| н улн                      | - важи за година/<br>месец    | Дневно възнаграждение  | Длъжност на работник | ЕГН на работник | Име на | работник | Пр     | интиран документ | Дат<br>пром | а на последна<br>іяна/принтиран | Върнат о | бразец на трудов<br>договор | Дата    | на връщане  | Работодател/<br>Пълномощни |
|                            |                               |                        |                      |                 |        |          |        |                  |             |                                 |          |                             |         |             |                            |
| 2017 - 9                   | Ануари                        | 30.00 лв.              |                      |                 |        |          | He     |                  |             | 29.01.2017                      | He       |                             |         |             |                            |
| 2017 - 9                   | Ануари                        | 30.00 лв.              |                      |                 |        |          | He     |                  |             | 29.01.2017                      | He       |                             |         |             |                            |
| 2017 - Я                   | Ануари                        | 30.00 лв.              |                      |                 |        |          | He     |                  |             | 29.01.2017                      | He       |                             |         |             |                            |
| 2017 - 9                   | Ануари                        | 30.00 лв.              |                      |                 |        |          | He     |                  |             | 29.01.2017                      | Да       |                             | 2       | 9.01.2017   | Елена ЕООД                 |
| 2017 - 9                   | Ануари                        | 0.00                   |                      |                 |        |          | He     |                  |             | 29.01.2017                      | Да       |                             | 2       | 9.01.2017   | Елена ЕООД                 |
| 2017 - Я                   | Ануари                        | 567.00 лв.             |                      |                 |        |          | Да     |                  |             | 29.01.2017                      | Да       |                             | 2       | 9.01.2017   | Елена ЕООД                 |
| 4                          |                               |                        |                      |                 |        |          |        | N                |             |                                 |          |                             |         |             | ŀ                          |
| х е                        |                               |                        |                      |                 |        | 14       | < 10   | PI VS            |             |                                 |          |                             |         |             | 434 запис(а)               |

#### 4.3.6. Отпечатване Удостоверение за върнати образци

Чрез селектиране на редове с върнати договори и избор на Отпечатай върнати образци се формира Удостоверението, през следния екран:

Преглед

|                |                            | за вър                        | натите обра:           | у<br>зци за догов   | достоверение<br>ори по ч.л. 114 | 6 от КТ за з             | емеделски ст                                   | опани                                |                         |  |
|----------------|----------------------------|-------------------------------|------------------------|---------------------|---------------------------------|--------------------------|------------------------------------------------|--------------------------------------|-------------------------|--|
| Да<br>89       | та на връща<br>02142892 Ез | не: 29.01.20)<br>лена Костади | 17 г.<br>янова Маргин  | ta                  | Бройн                           | върнати обра             | аци: 3                                         |                                      |                         |  |
| №<br>по<br>ред | Област-<br>дейност         | Община-<br>дейност            | Землище-<br>дейност    | ЕКАТТЕ-<br>дейно ст | Разпеч<br>Код култура           | атан на : 29.<br>Култура | .01.2017 г. в «<br>УИН на<br>върнат<br>образец | < 20:0 > eRZC<br>Дата на<br>издаване | ОТD<br>Забележка        |  |
| 1              | Бургас                     | Бургас                        | Българово              | 07332               | 3077                            | Арония                   | 02-280829                                      | 28.01.2017                           | Връщане на<br>2 образци |  |
|                |                            |                               |                        |                     |                                 |                          |                                                |                                      | _                       |  |
| 2              | <b>Byprae</b>              | <b>Byprae</b>                 | Българово              | 07332               | 3077                            | Арония                   | 02-280990                                      | 28.01.2017                           | Връщане на<br>2 образци |  |
| 3              | Byprac<br>Byprac           | Byprac<br>Byprac              | Българово<br>Българово | 07332               | 3077<br>3077                    | Арония<br>Арония         | 02-280990                                      | 28.01.2017<br>29.01.2017             | Връщане на<br>2 образци |  |

Печат PDF Отказ

ж

При избор **Печат** или **PDF**, Удостоверението се отпечатва или се формира като pdf файл.

## 4.4. Работници към земеделския стопанин – таб Работници

Поддържа регистъра на работниците, като могат да се добавят нови работници към избран 3С чрез бутона **+ Добавяне на работник към земеделски стопанин , - Премахване на работници и Редактиране**.

| Дан | ни за избра | аният земедел | ски стопанин |                     |             |                       |                           |                   |                          |                      |
|-----|-------------|---------------|--------------|---------------------|-------------|-----------------------|---------------------------|-------------------|--------------------------|----------------------|
| р   | аботници    | Договори      | Култури      |                     |             |                       |                           |                   |                          |                      |
|     |             |               |              |                     |             | + Добавяне на работни | ік към земеделски стопани | — Премахване на р | аботници от земеделски ( | топани 🖉 Редактиране |
|     |             | ELH           | Име          | Номер на лична карт | Издадена на | Издадена от           | Телефон                   | Имейл             | Област-местоживеене      | Община-местоживеене  |
|     |             |               |              |                     |             |                       |                           |                   |                          |                      |
|     |             |               |              |                     |             |                       |                           |                   |                          |                      |
| ж   | ¢           |               |              |                     |             | 14 % <b>H</b>         |                           |                   |                          | Няма запис           |
| ж   | ¢           |               |              |                     |             |                       |                           |                   |                          | Няма зап             |

#### 4.4.1. +Добавяне на работник към земеделски стопанин

Чрез бутона **+Добавяне на работник към земеделски стопанин** се отваря екран за избор на **Добавяне на работник** за извършване добавянето на нов работник. Има заложен контрол за дублиране на ЕГН.

|                                                                                                    | е на паски |
|----------------------------------------------------------------------------------------------------|------------|
| EFH Име Номер на лична карт Издадена на Издадена от Телефон Ими                                                 | йл         |
| ЕГН         Име         Номер на лична карт         Издадена на         Издадена от         Телефон         Име | йл         |

Чрез бутон **Добавяне на работник** се отваря форма за въвеждане на данните за работник. Всички задължителни полета се оцветяват в червено, при не въвеждане на данни в тях.

| ELH                            | Област-местоживеене |   |        |
|--------------------------------|---------------------|---|--------|
|                                | Бургас              | • | р      |
| Имена                          | Община-местоживеене |   |        |
| Иван Петров Иванов             | Айтос               | • | ρ      |
|                                | Моля изберете       | * |        |
| Телефон                        | Айтос               |   |        |
| +3597875556666                 | - Eyprac            |   | م<br>م |
| Имейл                          | Камено              |   |        |
|                                | Карнобат            |   |        |
|                                | Малко Търново       |   |        |
| Номер на лична карта / паспорт | Несебър             |   |        |
|                                | Поморие             |   |        |
|                                | Приморско           |   |        |
| Издадена на                    | Руен                |   |        |
|                                | Созонол             |   |        |
|                                | Средец              |   |        |
| Издадена от                    | Царево              | - |        |
|                                | LIIAOPBO            |   | 1      |

С бутон Запис се съхраняват въведените данни, с бутон Отказ се връща в предходния екран.

При дублиране на ЕГН се извежда съответно съобщение.

| Грешка           |                |
|------------------|----------------|
| ЕГН/Булстат вече | е регистриран! |
|                  | ОК             |

След Запис данните за работника се презентира в секцията Работници.

| Данни за избраният | земеделски стопания |
|--------------------|---------------------|
|--------------------|---------------------|

| ELH | Vive               | Номер на лична карт | Издадена на | Издадена от | Телефон        | Ишейл             | Област-местоживеене | Община-местоживеене | Населено място-<br>местохивеене |
|-----|--------------------|---------------------|-------------|-------------|----------------|-------------------|---------------------|---------------------|---------------------------------|
|     | Иван Петров Иванов | 111222338           | 10.01.2010  |             | +3598785556666 | i ji anov ĝabi bg | Byprac              | Byprac              | Byprac                          |

#### 4.4.2. Редактиране на данните за работник

Чрез двукратно кликване или избор с чекбокса в началото на реда се селектира работника за редактиране на данните му, чрез бутон **Запис** се съхраняват и с бутон **Отказ** се анулира редакцията.

| EFH                            | Област-местоживеене         |   |
|--------------------------------|-----------------------------|---|
| 8                              | 5yprac •                    | P |
| Имена                          | Община-местоживеене         |   |
| Иван Петров Иванов             | 5yprac •                    | P |
| Телефон                        | Населено място-местоживеене |   |
| +3598785556666                 | rp. Syprac 🔹                | P |
| Имейл                          | Адрес-местоживеене          |   |
| iivanov@abv.bg                 |                             |   |
| Номер на лична карта / паспорт |                             |   |
| 111222333                      |                             |   |
| Издадена на                    |                             |   |
| 10.01.2010                     |                             |   |
| Издадена от                    |                             |   |
|                                |                             |   |
|                                |                             |   |

#### 4.4.3. -Премахване на работници от земеделски стопанин

След селектиране наред за работник и бутона -**Премахване на работници от земеделски стопанин** се заявява изтриване на работник от 3С, като се появява следното съобщение за потвърждение или отказ.

| Потвърдете                                                                                                    | ] |
|----------------------------------------------------------------------------------------------------|---|
| Ако съществуват работници, за които има създадени договори към избраната фирма, няма да бъдат премахнати, всички останали ще бъдат!<br>Желаете ли да продължите? |   |
| ОК Отказ                                                                                                    |   |

При наличие на договор с УИН към работника и потвърдено изтриване се появява следното съобщение и работника не се изтрива.

| Грешка                   |                         |                          |                            |
|--------------------------|-------------------------|--------------------------|----------------------------|
| Възникна грешка. Изтрива | нето на работника не бе | ше успешно, защото има п | оне един създаден договор! |
|                          |                         |                          | ОК                         |

# 5. Модул Работници

Предназначен е да поддържа регистъра на работниците чрез **Добавяне** и **Редактиране** на данни за работници от всички земеделски стопани.

| Работници          |                    |           |               |             |                |                   |                 |                     |                     |                              |                           |
|--------------------|--------------------|-----------|---------------|-------------|----------------|-------------------|-----------------|---------------------|---------------------|------------------------------|---------------------------|
| Търсене *          |                    |           | ₽ Търси       |             |                |                   |                 |                     |                     | Добавяне                     | Редактиране               |
| ELH                | Име                | Номер     | на лична карт | Издадена на | Издадена от    | Телефон           | Имейл           | Област-местоживеене | Община-местоживеене | Населено мяст<br>местоживеен | о-<br>е Адрес-ме          |
| 8                  | Иван Петров Иванов | 111222333 |               | 10.01.2010  | MBP rp. Бургас | +3598785556666    | i.ivanov@abv.bg | Бургас              | Бургас              | Черно море                   | гр., Бург. 🔺<br>бл.100,в. |
| 8 5                | dfgdfg             |           |               |             |                |                   |                 | Варна               | Аксаково            | Ботево                       |                           |
| 5 5                | Димитър Петрков    |           |               |             |                |                   |                 | Варна               | Аврен               | Близнаци                     | *                         |
| 4                  |                    |           |               |             |                |                   |                 |                     |                     |                              | ۱.                        |
| Земеделски стопани | Договори           |           |               |             |                |                   |                 |                     |                     |                              |                           |
| ЕГН/БУЛСТАТ        | Вид                | Дата н    | а отписване   | Фирма       | Име            | Презиме           | Фамилия         | Област-регистрация  | Община-регистрация  | Землище-регистр              | оация Адрес-р             |
|                    |                    |           |               |             |                |                   |                 |                     |                     |                              |                           |
| н с                |                    |           |               |             |                | 14 - 4 <b>b b</b> |                 |                     |                     |                              | Няма запис(и)             |

Може да се извършва търсене чрез въвеждане на стринг в полето след **Търсене** или чрез \* се селектират всички работници. След презентиране на работниците в таблицата, може да се извършва филтриране на работниците чрез въвеждане в полетата под имената на колоните.

# 5.1. Добавяне

Чрез бутон **Добавяне** се отваря форма за въвеждане данните за работника:

| ECH.                           | Област-мастоживаена         |   |
|--------------------------------|-----------------------------|---|
|                                | Моля изберете               | ρ |
| Имена                          | Община-местоживеене         |   |
|                                | Моля изберете               | ρ |
| Телефон                        | Населено място-местоживеене |   |
|                                | Моля изберете               | ρ |
| Имейл                          | Адрес-местоживеене          | _ |
|                                |                             |   |
| Номер на лична карта / паспорт |                             |   |
|                                |                             |   |
| Издадена на                    |                             |   |
|                                |                             |   |
| Издадена от                    |                             |   |
|                                |                             |   |

Всички задължителни полета се оцветяват в червено, при не въвеждане на данни в тях.

С бутон Запис се съхраняват въведените данни, с бутон Отказ се връща в предходния екран.

При дублиране на ЕГН се извежда съответно съобщение.

#### 5.2. Редактиране

Чрез двукратно кликване или селектиране на реда за работник и бутон **Редактиране** се извежда форма за редактиране на данните.

| ECH.                           | 050377 40070200000                              |   |
|--------------------------------|-------------------------------------------------|---|
|                                |                                                 | P |
| Имана                          | Община-местохивеене                             |   |
| Иван Петров Иванов             | Syprac *                                        | P |
| Телефон                        | Населено място-местоживеене                     |   |
| +3598785556666                 | rp. Бургас 🔻                                    | р |
| Имейл                          | Адрес-местоживеене                              |   |
| ijvanov@abv.bg                 | гр., Бургас, ж.к. Славейков, бл.100, в.А, ап.14 |   |
| Номер на лична карта / паспорт |                                                 |   |
| 111222333                      |                                                 |   |
| Издадена на                    |                                                 |   |
| 10.01.2010                     |                                                 |   |
| Издадена от                    |                                                 |   |
| MBP rp. Бургас                 |                                                 |   |
|                                |                                                 |   |

Чрез бутон Запис се съхраняват и с бутон Отказ се анулира редакцията.

## 5.3. Земеделски стопани

След селектиране на ред за работник, чрез еднократно кликване на реда на работника, ако той е участвал в договори, бутоните **Земеделски стопанин** и **Договори** стават активни и се презентират данните на **Земеделския стопанин**, с които има сключени договори.

| Tuporti         P Tuporti         P Tuporti                                                                                                    | Работници          |                    |                     |                                            |                |                |                 |                    |                     |                                 |                           |
|----------------------------------------------------------------------------------------------------|--------------------|--------------------|---------------------|--------------------------------------------|----------------|----------------|-----------------|--------------------|---------------------|---------------------------------|---------------------------|
| ETH         Име         Номер на лична карт         Идадена из         Телефон         Имейл         Област-честоклявене         Ощин-честоклявене         Насклю констоклявене         Насклю констоклявене         Констоклявене         Констоклю констоклявене         Насклю констоклявене         Насклю констоклявене         Констоклю констоклявене         Насклю констоклявене         Насклю кон                                                                                                    | Търсене *          |                    | ₽ Търси             |                                            |                |                |                 |                    |                     | Добавяне Р                      | здактиране                |
| Иван Петров Иванов         11222333         10.01.2010         ИВР пр. Бургас         -3599785556666         Цианоч@abv.bg         Бургас         Бургас         Касаново         Болеваци         С           3         форд         4         4         4         4         4         4         4         4         4         4         4         4         4         4         4         4         4         4         4         4         4         4         4         4         4         4         4         4         4         4         4         4         4         4         4         4         4         4         4         4         4         4         4         4         4         4         4         4         4         4         4         4         4         4         4         4         4         4         4         4         4         4         4         4         4         4         4         4         4         4         4         4         4         4         4         4         4         4         4         4         4         4         4         4         4         4         4         4 <td>ELH</td> <td>Име</td> <td>Номер на лична карт</td> <td colspan="5">л Издадена на Издадена от Телефон Имейл О/</td> <td>Община-местоживеене</td> <td>Населено място-<br/>местоживеене</td> <td>Адрес-м</td>                                                                                                    | ELH                | Име                | Номер на лична карт | л Издадена на Издадена от Телефон Имейл О/ |                |                |                 |                    | Община-местоживеене | Населено място-<br>местоживеене | Адрес-м                   |
| в         dfgdfg         с         Варна         Асково         Вотео           Димптър Петрков         Димптър Петрков         Варна         Аррин         Близнади                                                                                                    | ٤                  | Иван Петров Иванов | 111222333           | 10.01.2010                                 | MBP rp. Бургас | +3598785556666 | i.ivanov@abv.bg | Бургас             | Бургас              | Черно море                      | гр., Бург. 🔺<br>бл.100,в. |
| Длигпър Петроса         Дарианър Петроса         Дарианър Петроса<                                                                                                    | 8                  | dfgdfg             |                     |                                            |                |                |                 | Варна              | Аксаково            | Ботево                          |                           |
| Image: Comparison of the state of the state of the | 5                  | Димитър Петрков    |                     |                                            |                |                |                 | Варна              | Аврен               | Близнаци                        |                           |
| Image: Contract         Contract                                                                                                    |                    |                    |                     |                                            |                |                |                 |                    |                     |                                 | •                         |
| Земеделохи столыни         Договори           EГН/БУЛСТАТ         Вид         Дата на отписване         Фирма         Име         Презиме         Фамилия         Обиаст-регистрация         Община-регистрация         Договори           2°         Физическо лице         Тест ЕООД         Иван         Тодоров         Иванов         Благоевград         Банско         Банско         Банско                                                                                                    | н о П              |                    |                     |                                            |                | 14 44 10 14    |                 |                    |                     |                                 | 3 запис(а                 |
| ЕГИ/БУЛСТАТ         Вид         Дята на отписване         Фирма         Име         Презиме         Фамилия         Област-регистрация         Община-регистрация         Землице-регистрация         Адресисальнострация         Составание         Составание         Составание         Составание         Адресисальнострация         Составание         Област-регистрация         Област-регистрация         Област-регистрация         Адресисальнострация         Адресисальнострация         Составание         Составание         Област-регистрация         Област-регистрация         Адресисальнострация         Адресисальнострация         Адресисальнострация         Составание         Област-регистрация         Област-регистрация         Адресисальнострация         Адресисальнострация                                                                                                    | Земеделски стопани | Договори           |                     |                                            |                |                |                 |                    |                     |                                 |                           |
| <u>в</u> <sup>с</sup> Физическо лице Тест БООД Иван Тодоров Иванов Благоевград Банско Банско Банско Канско Айце (Собранско лице Собранско Лице Собранско Лице Соб                                                                                                    | ЕГН/БУЛСТАТ        | Вид                | Дата на отписване   | Фирма                                      | Име            | Презиме        | Фамилия         | Област-регистрация | Община-регистрация  | Землище-регистраци              | я Адрес-                  |
|                                                                                                    | 81                 | Физическо лице     |                     | Тест ЕООД                                  | Иван           | Тодоров        | Иванов          | Благоевград        | Банско              | Банско                          |                           |
|                                                                                                    | 4                  |                    |                     |                                            |                |                |                 |                    |                     |                                 |                           |
| X 🕈 (4 46 56)                                                                                                    | xe                 |                    |                     |                                            |                |                |                 |                    |                     |                                 | 1 namuría                 |

#### 5.4. Договори

След селектиране на ред за работник, чрез еднократно кликване на реда на работника, ако той е участвал в договори, бутоните **Земеделски стопанин** и **Договори** стават активни.

Чрез бутон Договори се презентират всички договори на работника към 3С.

| Работници          |                    |                     |                 |                |                |                     |                              |                                |                              |                           |
|--------------------|--------------------|---------------------|-----------------|----------------|----------------|---------------------|------------------------------|--------------------------------|------------------------------|---------------------------|
| Търсене *          |                    | , Р Търси           |                 |                |                |                     |                              |                                | Добавяне                     | Редактиране               |
| EFH                | Име                | Номер на лична карт | Издадена на     | Издадена от    | Телефон        | Имейл               | Област-местоживеене          | Община-местоживеене            | Населено мяст<br>местоживеен | го-<br>ке Адрес-м         |
|                    | Иван Петров Иванов | 111222333           | 10.01.2010      | MBP rp. Syprac | +3598785556666 | i.ivanov@abv.bg     | Бургас                       | Бургас                         | Черно море                   | гр., Бург. 🔺<br>бл.100,в. |
| **                 | dfgdfg             |                     |                 |                |                |                     | Варна                        | Аксаково                       | Ботево                       |                           |
|                    | Димитър Петрков    |                     |                 |                |                |                     | Варна                        | Аврен                          | Близнаци                     | -                         |
| •                  |                    |                     |                 |                |                |                     |                              |                                |                              | ۱.                        |
| x c B              |                    |                     |                 |                |                |                     |                              |                                |                              | 3 запис(а)                |
| Земеделски стопани | и Договори         |                     |                 |                |                |                     |                              |                                |                              |                           |
|                    |                    |                     |                 |                |                |                     |                              |                                | ₿ Отпе                       | чатай договор             |
| ЕГН/БУЛСТАТ        | Област-дейност     | Община-дейност      | Землище-дейност | ЕКАТТЕ-дейност | Код            | Култура             | Общ брой договори за<br>сума | Резервирани договори з<br>сума | а уин                        | Дата на съ                |
|                    |                    |                     |                 |                |                |                     |                              |                                |                              |                           |
| £                  | Бургас             | Айтос               | Айтос           | 00151          | 3077           | Арония              | 6                            | 4                              | 02-278705                    | <u> </u>                  |
|                    | Бургас             | Айтос               | Айтос           | 00151          | 3077           | Арония              | 10                           | 2                              | 02-278703                    |                           |
| £                  | Byprac .           | Айтос               | Айтос           | 00151          | 3077           | Арония              | 1                            | 0                              | 00-278682                    |                           |
| 1.100              | Бургас             | Карнобат            | Карнобат        | 36525          | 3179           | Други овощни видове | 15                           | 5                              | 00-278681                    |                           |
|                    | Бургас             | Карнобат            | Карнобат        | 36525          | 3179           | Други овощни видове | 15                           | 5                              | 00-278672                    |                           |
| ŧ _                | Благоевград        | Банско              | Банско          | 02676          | 3077           | Арония              | 2                            | 0                              | 00-278671                    |                           |
|                    | Благоевград        | Банско              | Банско          | 02676          | 3077           | Арония              | 20                           | 0                              | 00-278663                    |                           |
|                    | Syntac             | Aŭtoc               | Aŭtor           | 00151          | 3077           | Anours              | 10                           | 2                              | 00-278463                    | •                         |
| •                  |                    |                     |                 |                |                |                     |                              |                                |                              | ) F                       |
| Óxe                |                    |                     |                 |                | 14 - 41 IN IN  |                     |                              |                                |                              | 12 manuec(a)              |

Чрез движение на лентата вдясно могат да се разгледат всички детайлни данни за всеки УИН на договор, вкл. данни за връщане на договора.

При селектиране на ред за договор с еднократно кликване и с бутон може да се разпечати или експортира в pdf файл селектирания договор.

# 6. Справки

Модул справки осигурява аналитичната информация за работата на системата.

Главният екран на Справки е следния:

Справки

| Моля избе                    | оля изберете      |                                                           |                       |              |             |         |  |  |  |  |  |  |
|------------------------------|-------------------|-----------------------------------------------------------|-----------------------|--------------|-------------|---------|--|--|--|--|--|--|
| От дата                      |                   | До дата                                                   |                       | ЕИК/ЕГН (3С) | ЕГН (раб)   | 🔎 Търси |  |  |  |  |  |  |
| Област<br>дейност            | — Моля изберете — | <ul> <li>Област</li> <li>рег.</li> </ul>                  | — Моля изберете — 🔹 🕫 | Име (3с)     | Имена (раб) |         |  |  |  |  |  |  |
| Община<br>дейност            | Моля изберете     | <ul> <li>Община</li> <li>рег.</li> </ul>                  | — Моля изберете — 🔹 🖉 | Презиме (зс) |             |         |  |  |  |  |  |  |
| Населено<br>място<br>дейност | Моля изберете     | <ul> <li>Населено</li> <li>място</li> <li>рег.</li> </ul> | — Моля изберете — 🔹 🖉 | Фамилия (3С) |             |         |  |  |  |  |  |  |
| Култура                      | — Моля изберете — | <ul> <li>Код</li> <li>култура</li> </ul>                  |                       | Фирма        |             |         |  |  |  |  |  |  |

# Справки

| Справки                                                       | 6 |
|---------------------------------------------------------------|---|
| - Моля изберете                                               | • |
| – Моля изберете –                                             |   |
| Върнати заверени образци по чл. 114а от КТ – брой             |   |
| Данни в репистъра на земеделски стопани от МЗХ (външни РЗОТД) |   |
| Заверени образци по чл. 114а от КТ – брой                     |   |
| Наети работници по чл.114а от КТ                              |   |
| Платени осигуровки за договори по чл.114а от КТ               |   |
| Разпечатани договори по чл.114а от КТ                         |   |
| УИН на върнати образци по чл. 114а от КТ                      |   |
| УИН на заверени образци по чл.114а от КТ                      |   |

Избира се съответната справка, след което данните за справката могат да се търсят или филтрират по различни признаци.

#### Напр. От дата:01.11.2016 до дата: 31.12.2016

Справки

| Заверени о        | бразци - брой по чл.114а от КТ |        |                |       |         |    |         |         |          |          |                         | •       |
|-------------------|--------------------------------|--------|----------------|-------|---------|----|---------|---------|----------|----------|-------------------------|---------|
| От дата           | 01.10.2016                     |        | До дата        | 31.12 | 2016    | 6  |         |         |          |          | EVIK/EFH (3C) EFH (pa6) | Ф Търси |
| Област<br>дейност | Бургас                         | ŗ      | Област<br>рег. | 0     | Де      | (  | • 20    | )16     | •        | 0        | Име (3С)                |         |
| Община<br>лейност | Моля изберете                  | ۲<br>م | Община<br>рег. | 110   | БТ      | ср | чe      | 2       | 3        | не<br>4  | 4 Презиме (зс)          |         |
| Населено          | Моля изберете                  | Ŧ      | Населено       | 5     | 6<br>13 | 7  | 8<br>15 | 9<br>16 | 10<br>17 | 11<br>18 | 8                       |         |
| място<br>дейност  |                                | P      | място<br>рег.  | 19    | 20      | 21 | 22      | 23      | 24       | 25       | Фамилия (3С)            |         |
| Култура           | — Моля изберете —              | ŗ      | Код<br>култура | 26    | 27      | 28 | 29      | 30      | 31       |          | Фирма                   |         |
|                   |                                |        |                | дне   | ec -    |    |         | 3       | затво    | ри       |                         |         |

Извежда се следният екран с договорите за област Бургас за периода:01.11.2016 до 31.12.2016. в **Детайли.** 

| Справк                                                 | (N                                      |                    |                                          |           |                                                                                                    |  |                       |                      |                                 |         |         |
|--------------------------------------------------------|-----------------------------------------|--------------------|------------------------------------------|-----------|----------------------------------------------------------------------------------------------------|--|-----------------------|----------------------|---------------------------------|---------|---------|
| Заверени о                                             | образци - бро                           | й по чл.114а от КТ |                                          |           |                                                                                                    |  |                       |                      |                                 |         | •       |
| От дата                                                | 01.10.2016                              | i                  | До дата                                  | 31.12.201 | 016                                                                                                   |  | ЕИК/ЕГН (3С)          |                      | ЕГН (раб)                       | Ф Търси |         |
| Област Бургас<br>дейност<br>Община — Моля и<br>дейност |                                         |                    | <ul> <li>Област</li> <li>рег.</li> </ul> | — Мол     | - Моля изберете - • •<br>- Моля изберете - • •<br>- Моля изберете - • •<br>- Моля изберете - • •<br>р |  | Име (3C)              |                      | Имена (раб)                     |         |         |
|                                                        |                                         | изберете           | <ul> <li>Община</li> <li>рег.</li> </ul> | — Мол     |                                                                                                    |  | Презиме (зс)          |                      |                                 |         |         |
| Населено<br>място<br>дейност                           | населено<br>място<br>дейност<br>Култура |                    | населен<br>място<br>рег.                 | о — Мол   |                                                                                                    |  | Фамилия (3с)          |                      |                                 |         |         |
| Култура                                                |                                         |                    | <ul> <li>Код</li> <li>култура</li> </ul> |           |                                                                                                    |  | Фирма                 |                      |                                 |         |         |
|                                                        |                                         |                    |                                          |           |                                                                                                    |  |                       |                      |                                 |         |         |
| Детайли                                                |                                         |                    |                                          |           |                                                                                                    |  |                       |                      |                                 |         |         |
| Обла                                                   | act 🗢                                   | Община             | Зег                                      | илище     | Код култура                                                                                           |  | Култура               | Брой заверени образь | ци Брой договори с<br>работници |         |         |
| Бургас                                                 | A                                       | йтос               | Айтос                                    |           | 3077                                                                                                  |  | Арония                | 409                  | 7                               |         |         |
| Бургас                                                 | К                                       | арнобат            | Карнобат                                 |           | 3095                                                                                                  |  | Други (угари и други) | 28                   | 1                               |         |         |
| Бургас                                                 | K                                       | арнобат            | Карнобат                                 |           | 3179                                                                                                  |  | Други овощни видове   | 69                   | 3                               |         |         |
|                                                        |                                         |                    |                                          |           |                                                                                                    |  |                       |                      |                                 |         |         |
| ∎×⇔≞                                                   |                                         |                    |                                          |           |                                                                                                    |  |                       |                      |                                 |         | 3 запис |

Обяснените възможности чрез 🧧 за избор на колони за показване в отчета, с 💌 за изчистване на филтрите, с 🕋 за експортиране и чрез 🚆 за разпечатване на презентираната таблица.

# 7. Калкулатор

Предназначен е за Земеделските стопани, за да изчисляват необходимите авансови суми по осигурителни вноски по месеци, които трябва да заплащат, спрямо необходимия им брой договори за всеки месец.

Селектира се месеца за който ще бъдат внесени авансовите задължителни вноски.

| <ul> <li>Система и потребители</li> </ul> | Калкулатор за          | а изчис | сляване на аванс                                              | овите осигурител | ни вноски   |             |                                     |                                    |             |  |
|-------------------------------------------|------------------------|---------|---------------------------------------------------------------|------------------|-------------|-------------|-------------------------------------|------------------------------------|-------------|--|
| <ul> <li>Профил</li> </ul>                |                        |         |                                                               |                  |             |             |                                     |                                    |             |  |
| ▼ РЗОТД                                   | Година                 |         | Месец                                                         | Брой договори    | Лица родени | след 1959 г |                                     |                                    |             |  |
| РЗОТД<br>Справки                          | 2017                   | •       | Януари<br>Моля изберете<br>Януари<br>Февруари                 | •                |             |             | ■ Изчисли 🗙 И                       | зчисти                             |             |  |
| Работници                                 | Резултат – авансови ос |         | с Март в                                                      | жно нареждане    |             |             |                                     |                                    |             |  |
| Калкулатор                                | Период                 | Сум     | Април<br>Май                                                  | Сума НЗОК        | Година      | Месец       | Сума ДОО за родените<br>преди 1960г | Сума ДОО за родените<br>след 1959г | Сума Д:     |  |
|                                           |                        |         | Юпи<br>Август<br>Септомври<br>Октомври<br>Ноември<br>Декември |                  |             |             |                                     |                                    |             |  |
|                                           | ф ж <i>е</i>           |         |                                                               |                  | 14 44 PF PI |             |                                     | н                                  | яма запис(и |  |

#### Въвежда се броя на договорите за избрания месец и броя на лицата, родени след 1959 г.

Калкулатор за изчисляване на авансовите осигурителни вноски

| Година<br>2017 | Месец<br>• Януари         | Бр<br>• 10                | юй договори<br>) | Лица родени 2 | і след 1959 г | П Изчисли Ж Из                      | зчисти                             |               |
|----------------|---------------------------|---------------------------|------------------|---------------|---------------|-------------------------------------|------------------------------------|---------------|
| Резултат       | – авансови осигурителни в | носки за всяко платежно н | нареждане        |               |               |                                     | Задължителн                        | и осигури     |
| Период         | Сума ДОО                  | Сума ДЗПО                 | Сума НЗОК        | Година        | Месец         | Сума ДОО за родените<br>преди 1960г | Сума ДОО за родените<br>след 1959г | Сума ДЗ<br>СЛ |
|                |                           |                           |                  |               |               |                                     |                                    |               |

| Ф ж е | 14 44 <b>b b</b> | Няма запис(и) |
|-------|------------------|---------------|
|       |                  |               |

Чрез бутона **Изчисли** се пресмятат сумите и се извеждат в таблицата Резултат – авансови осигурителни вноски за всяко платежно нареждане. Чрез бутона **Изчисти** се изчистват заявените и изчислени данни.

| Година        | Месец                      | Бро                       | ой договори | Лица родени | след 1959 г |                                     |                                    |          |
|---------------|----------------------------|---------------------------|-------------|-------------|-------------|-------------------------------------|------------------------------------|----------|
| 2017          | • Януари                   | • 10                      |             | 2           |             | ■ Изчисли Ж Из                      | вчисти                             |          |
| Резултат      | – авансови осигурителни вн | юски за всяко платежно на | ареждане    |             |             |                                     | Задължителн                        | и осигур |
| Период        | Сума ДОО                   | Сума ДЗПО                 | Сума НЗОК   | Година      | Месец       | Сума ДОО за родените<br>преди 1960г | Сума ДОО за родените<br>след 1959г | Сума Д   |
| 1017 - Януари | 24.04 лв.                  | 1.06 лв.                  | 9.20 лв.    | 2017        | Януари      | 2.51 лв.                            | 1.98 лв.                           |          |
|               |                            |                           |             |             |             |                                     |                                    |          |
|               |                            |                           |             |             |             |                                     |                                    |          |
|               |                            |                           |             |             |             |                                     |                                    |          |

Вдясно от изчислените суми за платежните нареждане в таблицата "Задължителни осигурителни вноски от работодател" се презентират нормативните задължителни вноски от Работодателя за избраната година и месец и въз основа на който са изчислени сумите за внасяне.

#### Може да се избере следващ/и месец/и, брой договори и лица родени след 1959 за месеца:

Калкулатор за изчисляване на авансовите осигурителни вноски

| Година | Месец |   | Брой договори | Лица родени след 1959 г | _ |           |           |
|--------|-------|---|---------------|-------------------------|---|-----------|-----------|
| 2017 • | Април | ۲ | 10 🖷          | 2                       | ŧ | 🛙 Изчисли | ж Изчисти |

| Резултат -      | авансови осигурителни вн | юски за всяко платежно н | ареждане  | Задължителни осигурителни вноски от работодателя |          |                                     |                                    |                                     |           |  |  |  |  |
|-----------------|--------------------------|--------------------------|-----------|--------------------------------------------------|----------|-------------------------------------|------------------------------------|-------------------------------------|-----------|--|--|--|--|
| Период          | Сума ДОО                 | Сума ДЗПО                | Сума НЗОК | Година                                           | Месец    | Сума ДОО за родените<br>преди 1960г | Сума ДОО за родените<br>след 1959г | Сума ДЗПО за родените<br>след 1959г | Сума НЗОК |  |  |  |  |
|                 |                          |                          |           |                                                  |          |                                     |                                    |                                     |           |  |  |  |  |
| 2017 - Януари   | 24.04 лв.                | 1.06 лв.                 | 9.20 лв.  | 2017                                             | Януари   | 2.51 лв.                            | 1.98 лв.                           | 0.53 лв.                            | (         |  |  |  |  |
| 2017 - Февруари | 26.42 лв.                | 1.18 лв.                 | 10.10 лв. | 2017                                             | Февруари | 2.76 лв.                            | 2.17 лв.                           | 0.59 лв.                            | 1         |  |  |  |  |
| 2017 - Март     | 29.40 лв.                | 1.30 лв.                 | 11.20 лв. | 2017                                             | Март     | 3.07 лв.                            | 2.42 лв.                           | 0.65 лв.                            | 1         |  |  |  |  |
| 2017 - Април    | 29.40 лв.                | 1.30 лв.                 | 11.20 лв. | 2017                                             | Април    | 3.07 лв.                            | 2.42 лв.                           | 0.65 лв.                            | 1         |  |  |  |  |